# CEDAR HOT TUB Electric Premium-RWH500-N635

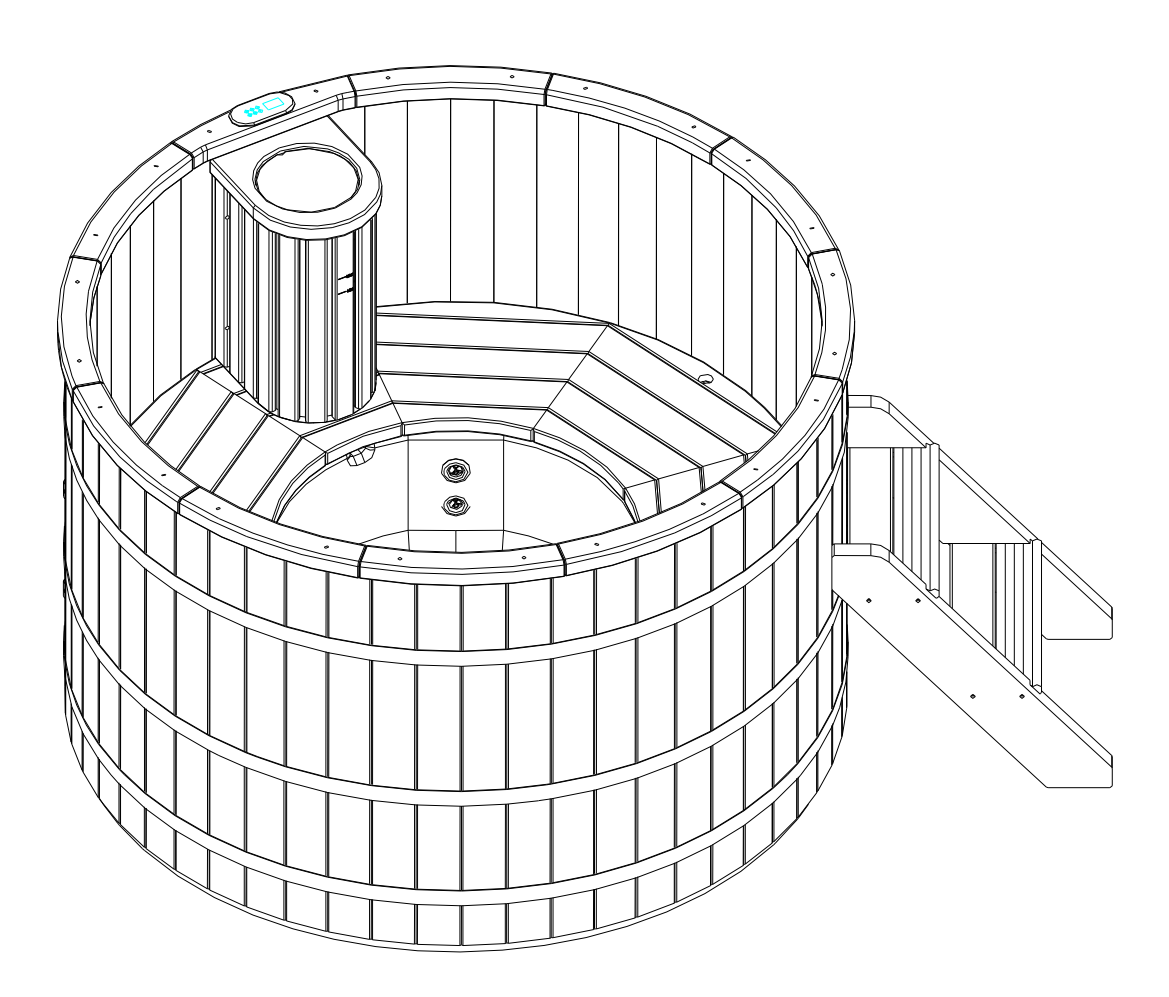

## Contents

| WARNINGS                                     | 1  |
|----------------------------------------------|----|
| Safety precautions                           | 2  |
| ♦Tools preparation                           | 3  |
| Product description                          | 4  |
| ♦Assembly guide                              | 5  |
| ◇Hot tub staves assembly                     | 5  |
| $\Diamond$ Filter system assembly            | 9  |
| $\diamondsuit$ Top decoration rim assembly   | 10 |
| $\diamondsuit$ Bench panel & Ladder assembly | 11 |
| $\diamondsuit$ Insulation cover assembly     | 13 |
| ♦Operation guide                             | 14 |
|                                              | 14 |
| Wiring Diagram (Mini 1)                      | 14 |
| ♦TOPSIDE PANELS                              | 15 |
| SV Mini 1 Layout                             | 15 |
| LED Indicator Lights                         | 15 |
| Display Modes                                | 16 |
| ♦SETTING THE DATE/TIME                       | 17 |
| ◇AUTOMATIC HEATING / FILTRATION              | 17 |
| Adjusting Set Temperature                    | 18 |
| <pre>◇PUMP OPERATION</pre>                   | 18 |
| SV Mini 1 Pump Buttons                       | 19 |
| ◇LIGHT OPERATION                             | 19 |
| Selecting Light Colour or Effect Mode        | 19 |
|                                              | 20 |
| ♦ AUTO DAILY SANITISE                        | 21 |
| ♦SETUP MENU                                  | 21 |
| FILT – Filtration (total hours per day)      | 22 |
| SNZE – Sleep Timer                           | 22 |
| D.DIS – Default Display                      | 22 |
| WIFI – WIFI Setup                            | 22 |
| H.PMP – Heat Pump Mode                       | 23 |
| H.ELE – Heat Pump + SV Element Boost         | 23 |
| OEM CONFIGURATION MENU                       | 23 |
| L.SHD – Heater Load Shedding                 | 23 |
|                                              | 24 |
|                                              | 25 |
|                                              | 25 |
| Safaty loval & Drain valva                   | 26 |
| Cleaning and maintenance                     | 29 |
|                                              | 30 |

## WARNINGS

Risk of electrical shock

- ALL ELECTRICAL CONNECTIONS MUST BE PERFORMED BY A LICENSED ELECTRICIAN AND MUST CONFORM TO ALL NATIONAL, STATE AND LOCAL ELECTRICAL CODES IN EFFECT AT THE TIME OF INSTALLATION.
- The appliance should be supplied through a residual current device (RCD) having a rated residual operating current not exceeding 30mA.
- The appliance must be connected to a suitable rated and weather protected power supply. The supply line should be a dedicated power circuit and means for disconnection must be incorporated in the fixed wiring in accordance with your local wiring regulations. Means for disconnection from the supply mains should have a contact separation in all poles that provide full disconnection under over voltage Category III conditions.
- Earthed appliances must be permanently connected to fixed wiring (European models only).
- The appliance contains no serviceable parts. Do not attempt service of this control pack. Contact your dealer or authorised service agent for assistance.
- Turn the mains power OFF before servicing appliance or modifying any cable connection.
- Suitable for indoor use only or when installed under a weatherproof spa skirt. The appliance should be installed in an enclosure such that all electrical connections cannot be accessible to the user without the use of a tool.
- Low voltage or improper wiring may cause damage to this appliance. Read and follow all wiring instructions when connecting to power supply.
- If the supply cord is damaged it must be replaced by the manufacturer, its service agent, licensed electrician or similarly qualified persons in order to avoid a hazard.
- To prevent electric shock hazard and/or water damage to this appliance, all unused receptacles must have a water proof seal in place.
- Parts incorporating electrical components must be located or fixed so that they cannot fall into the bath or spa.
- Parts containing live parts, except parts supplied with safety extra-low voltage not exceeding 12V must be inaccessible to a person in the bath or spa.
- This appliance must NOT be installed in proximity to highly flammable materials.
- Water temperature in excess of 38°C may cause hyperthermia (heat stress).
- It is the spa manufacturer's and/or installer's responsibility to select suitable loads and configure load shed settings (if required) to ensure the system does not exceed its rated maximum total load.
- It is the installer's responsibility to ensure the floor can support the expected load of the bath or spa and an adequate drainage system has to be provided to deal with overflow water.
- A whirlpool spa should incorporate a water filtration system where the required level of water purity can be achieved.
- An adequate drainage system must be provided if the equipment is to be installed in a pit.
- This appliance is not intended for use by persons (including children) with reduced physical, sensory or mental capabilities, or lack of experience and knowledge, unless they have been given supervision or instruction concerning use of the appliance by a person responsible for their safety.
- Children should be supervised to ensure that they do not play with the appliance.

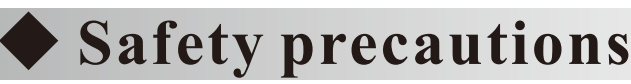

## ▲Read before using

Thank you for your purchasing our featured round SPA hot tub. Correct installation and maintenance will enable longer service life of SPA hot tub, please read through the Manual carefully.

I. Warning marks

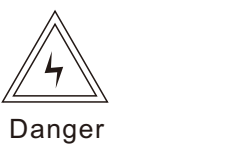

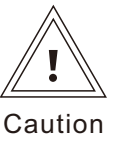

- II. Electricity instructions
- The SPA hot tub should be installation and maintenance by licensed qualified professional electrician, non-professional staff shall not be disassembled or modify and so on;or otherwise manufacturer would not bear any loss thereby.
- Be sure to use a dedicated line. It is forbidden to share a line with other machines
- Place power cords in a dry and private place.
- Prohibit self-repair live parts, prohibit the replacement of the power cord, otherwise it may cause serious accidents.
- Prohibit use of mobile outlet power supply, or the power line to the middle of the connection, lead, otherwise it will cause electric shock or fire accident.
- Do not pull the power cord, otherwise it may cause electric shock, short circuit or fire.
- In thunderstorms, be sure to turn off the power water temperature is more suitable to ch switch, or lightning may damage the SPA hot tub. after using the hot tub more than 10min.
- Do not operate the power switch with wet hands, there is a risk of electric shock.
- Power: input voltage of 220-240V / 50Hz, according to the product configuration power selection, and requires a reliable grounding.
- Emergency switch: For non-single-family homes used this equipment, when installation,
- should provide a clear label of emergency switch. cover to avoid crushing. The user should be able to touch with the switch without difficulty, and the switch should be installed at least 1.52 meters away and not out of sight of the equipment.

#### III. Safety instructions

•Consult doctor before use if you are a pregnant, have a history of heart disease, high and low blood pressure and circulatory system disease.

•Never allow a child use the product alone. To prevent accident, children should use the product under adult supervision.

Rationally control product usage time while using the barrel since long-term exposure to high temperature will cause body temperature rising.

Clean filter regularly with neutral detergent.
Insulation cover should be in place cover while the SPA hot tub is not in use.

•Long term not use SPA hot tub, cut off the power switch, full filled with water and covered with insulation cover, or may be an accident.

• The power supply should be compatible to the hot tub. NEVER connect power lines at will.

Other electric appliances, such as electric light, telephone, radio and TV should be kept away
 1.52 m around the hot tub.

•Measure water temperature with an accurate thermometer.

•Water temperature inside the hot tub shall not exceed 41 Celsius degrees, 38-40 Celsius degrees suitably recommended for a healthy adult. A lower water temperature is more suitable to children after using the hot tub more than 10min.

To prevent from drowning, NEVER drink alcohol, narcotics or drugs while using the hot tub.
Prohibit use of pesticides, disinfectants, flammable spray material directly into the system box inside, otherwise it may cause fire or parts deformation.

•Do not place heavy objects on the insulation cover to avoid crushing.

## ▲Read before assembly

## Before assembly, please read the following information and instructions:

- Ground: the assembly site should be flat without any slopes, dents and protrusions, etc. The site should be able to bear 3,500kg.
- Drainage: the user should install the floor drainage and set up the drainage system according to the location of the product.
- Time: it needs 1-2 workers and about 1 hour to assemble the product.
- Tools: tools required are listed below.
- Accessories: hardware accessories are listed in the table below.

Attention: Do not directly unplug when product is using.

The wire must be replaced at once if there is any damage.

The power should be turned off before you maintain or replace any wire connected to the equipment.

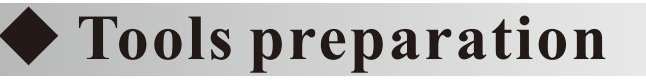

## Tools we provided

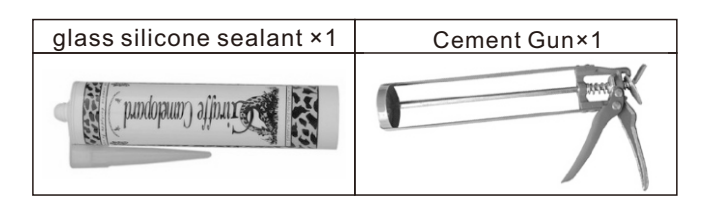

## Tools you need to prepare

| Power drill × 1 | Adjustable Wrench × 2 | Hex/Allen Key × 1 | Pencil × 1 | Tape × 1 |
|-----------------|-----------------------|-------------------|------------|----------|
|                 |                       |                   | ~          |          |

## All parts list

| No  | Component         | Specification | Unit          |               |    | Amou  | unt          | ·     |     |       |             |
|-----|-------------------|---------------|---------------|---------------|----|-------|--------------|-------|-----|-------|-------------|
| NO. | component         | specification | specification | specification | Om | 5*3.5 | 5 <b>*</b> 4 | 6*3.5 | 6*4 | 7*3.5 | <b>7</b> *4 |
| 1   | Removeable        | M4*16         | Pcs           | 2             | 2  | 2     | 2            | 2     | 2   |       |             |
| 2   | Support bar screw | M5*30         | Pcs           | 6             | 6  | 6     | 6            | 6     | 6   |       |             |
| 3   | Insulation cover  | M3*16         | Pcs           | 8             | 8  | 8     | 8            | 8     | 8   |       |             |

## Description of round SPA hot tub components

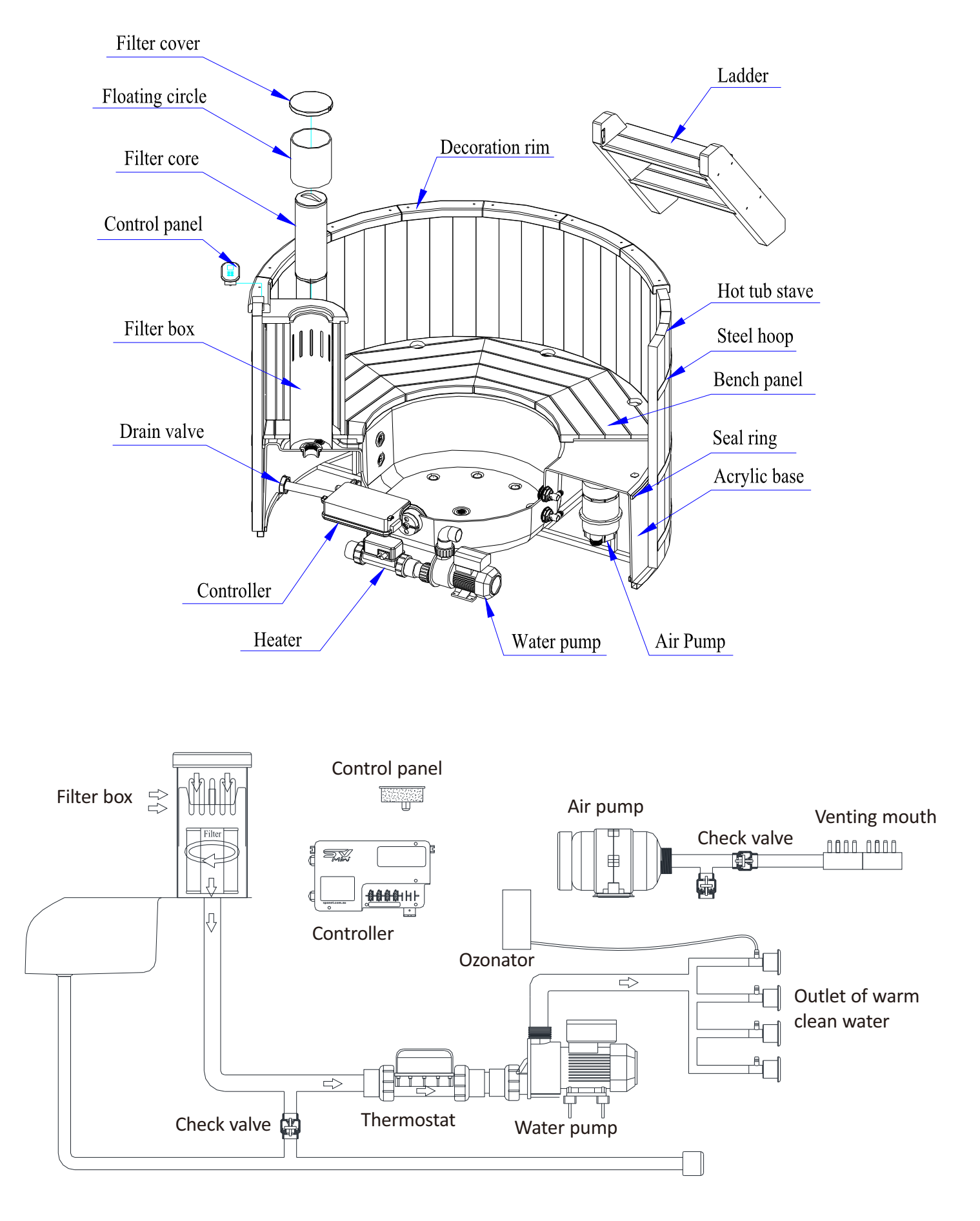

## ◆ Assembly guide

 $\diamond$ Hot tub assembly:

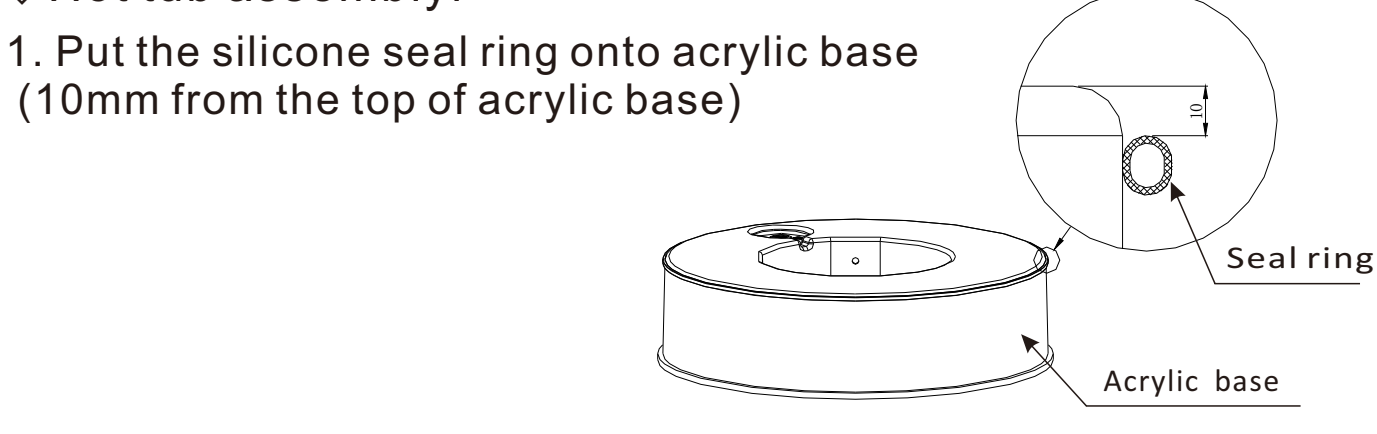

## 2. Hot tub staves assembly

Notes:

• All staves should be put upright and should be close to acrylic base

• Please use adhesive tape as help to fix all staves when assembly, and ensure staves closely one by one

- 2.1 Firstly insert the stave with arc side onto drain valve along the acrylic base
- 2.2 Assemble four more normal staves along counterclockwise of the acrylic base
- 2.3 Assemble the wire duct stave and put control wire into the long duct
- 2.4 Assemble the stave with small groove and pull out power line
- 2.5 Assemble other normal staves one by one, and assemble in both orientation to surround the acrylic base at the same time.

Make sure all staves are in place!

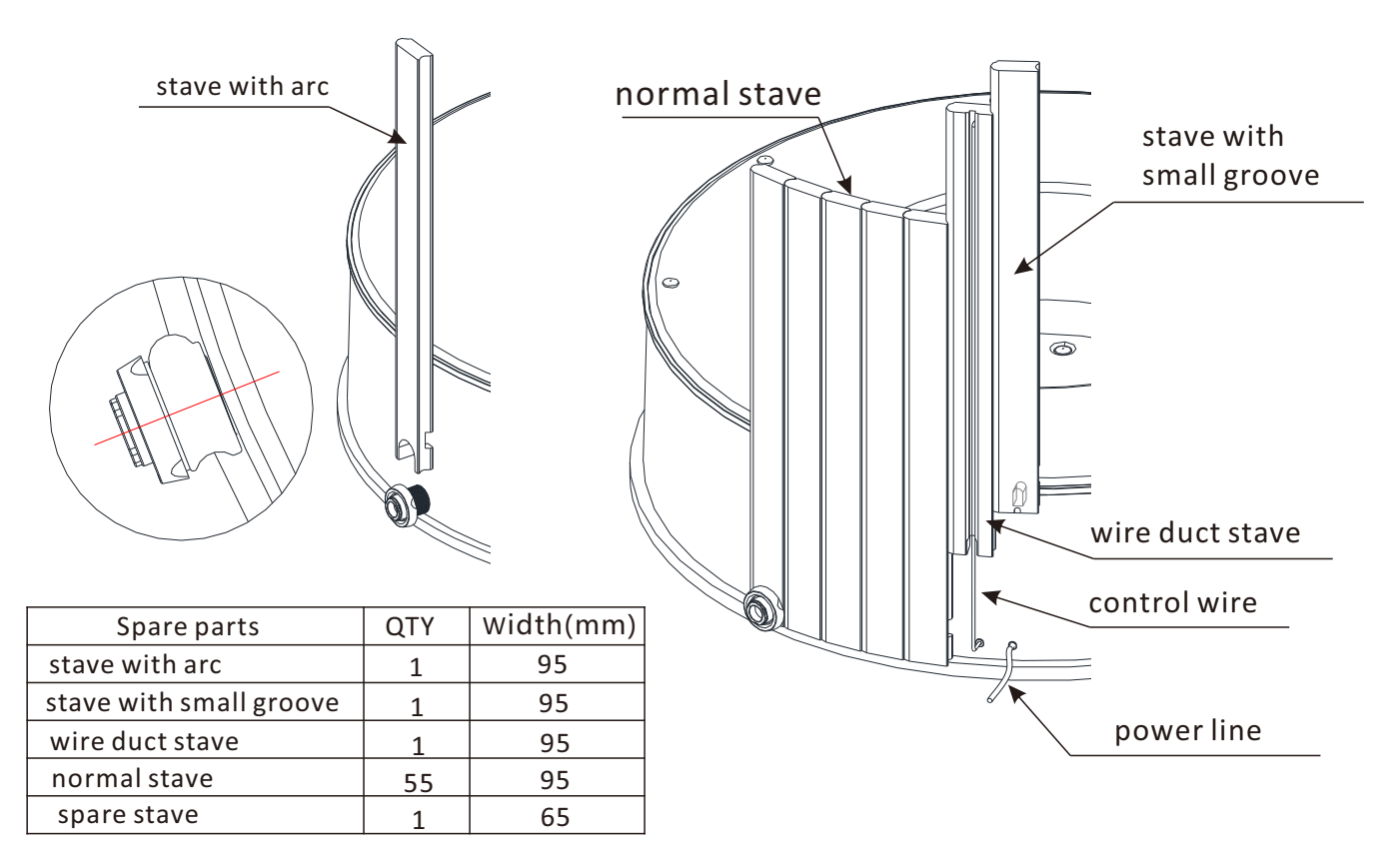

## 2. Hot tub staves assembly

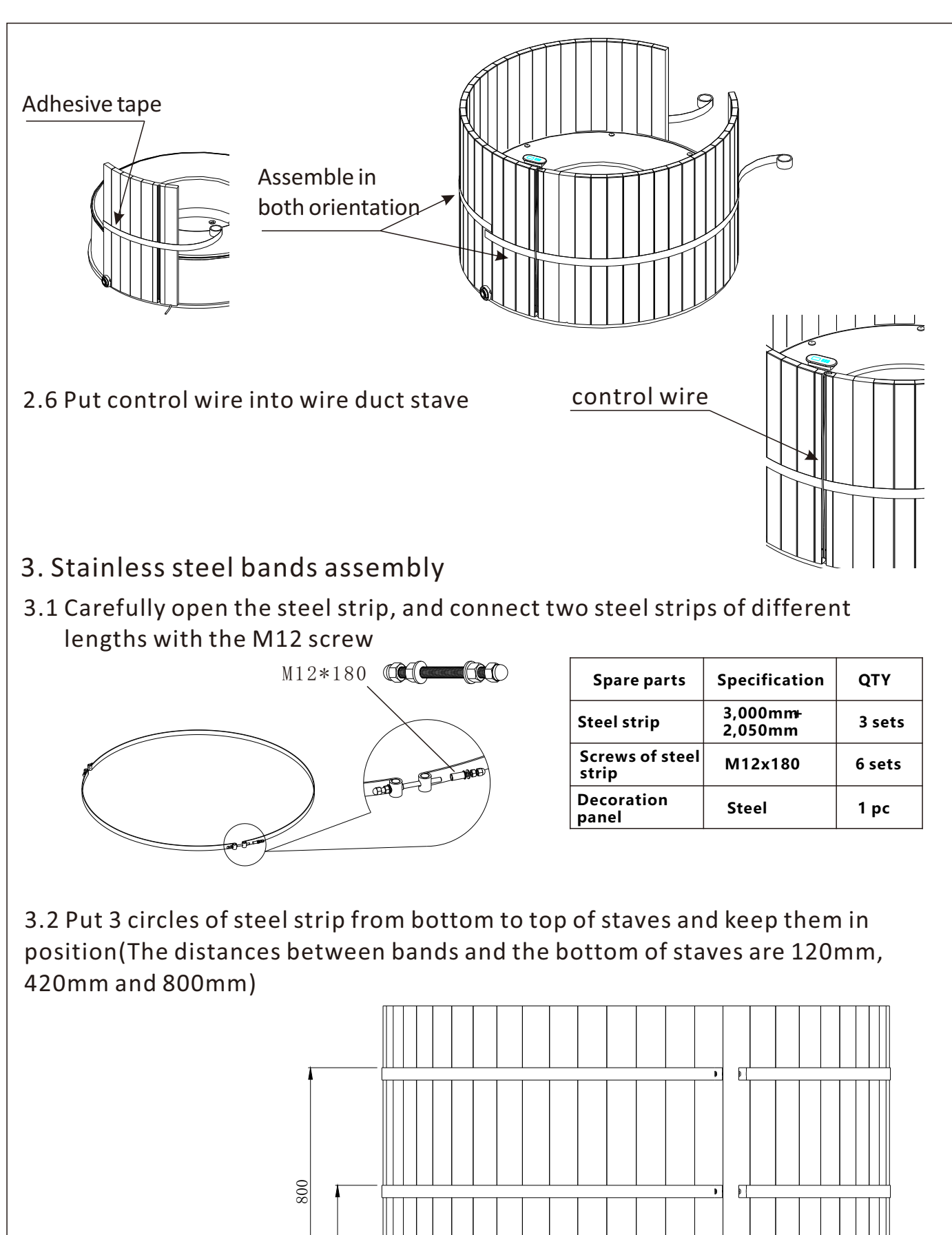

ÞT

**1**20

20

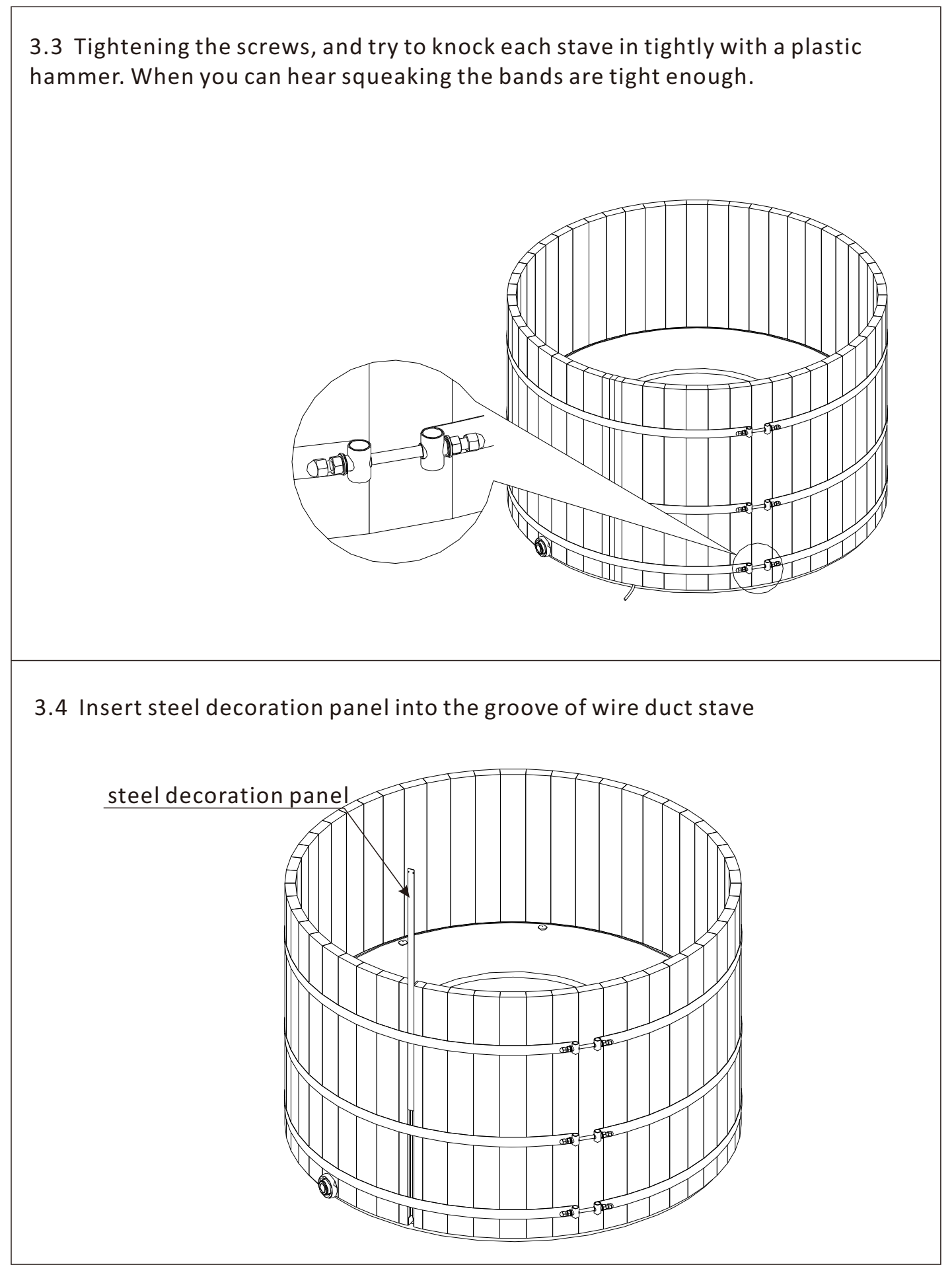

## 4. Apply glass silicone sealant

Apply glass silicone sealant in the gaps of two side of silicone ring with two rounds and reach 3-5mm height: One round between hot tub staves and silicone ring, another round between silicone ring and acrylic base.

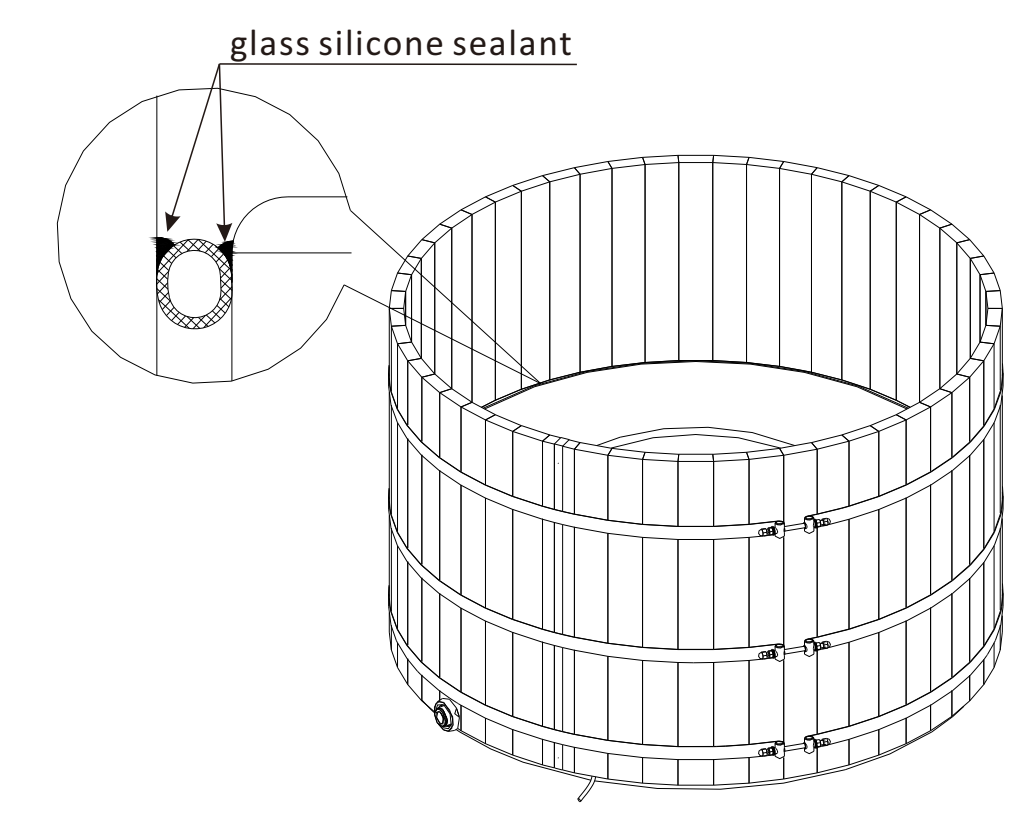

Hot tub waterproof instruction:

1. Check the silicone ring without broken and assemble it on right place.

2. Ensure steel bands are locked tightly

3. Apply glass silicone sealant in the gaps of two sides of silicone ring and reach a certain height.

Maybe hot tub will has a little leaking when putting water inside firstly, but leaking will stop within several days!

## $\diamondsuit$ Filtration system assembly

1. Insert filter core onto acrylic base, and put filter box in the same centre as filter core.

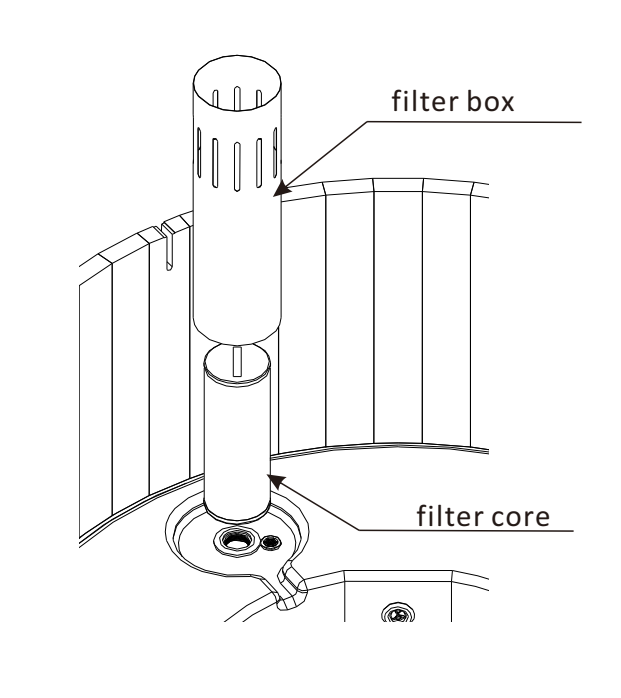

3. Lock filter shield and staves together with 4pcs ST4x50 Screws.

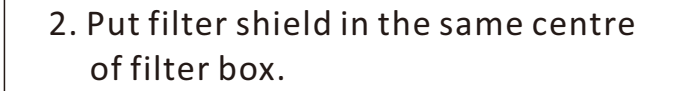

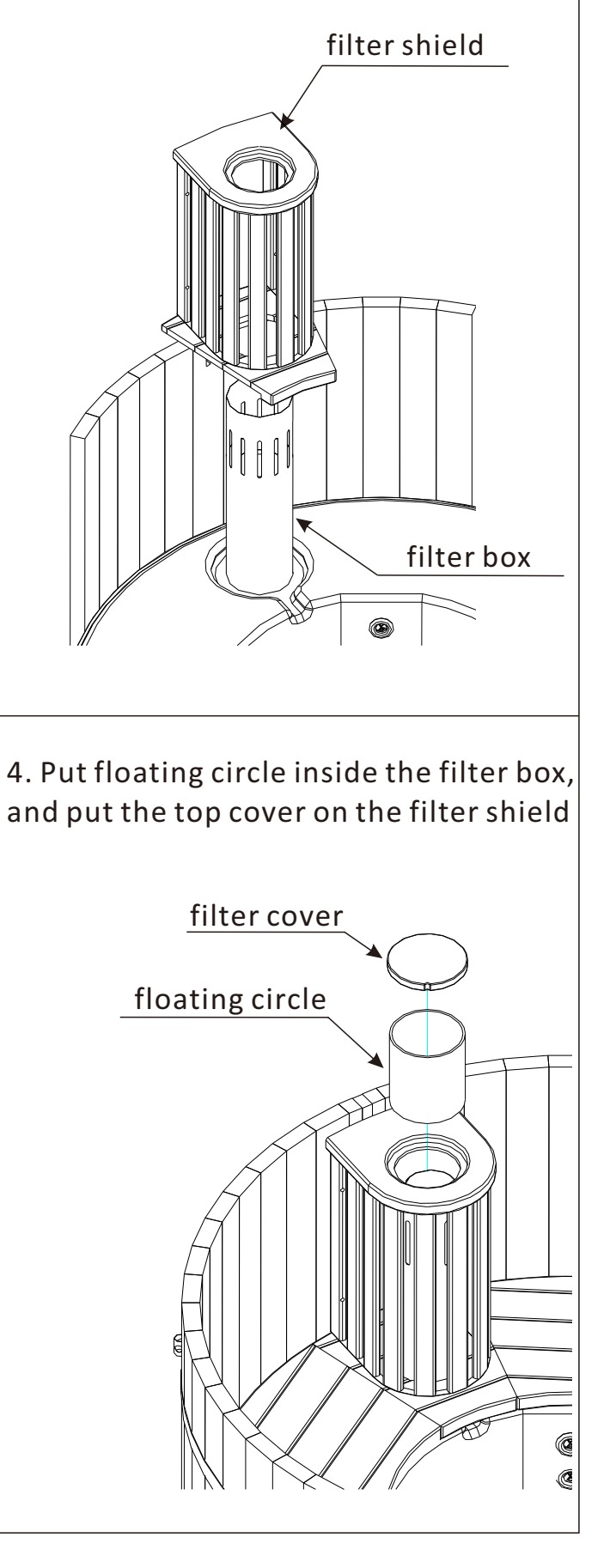

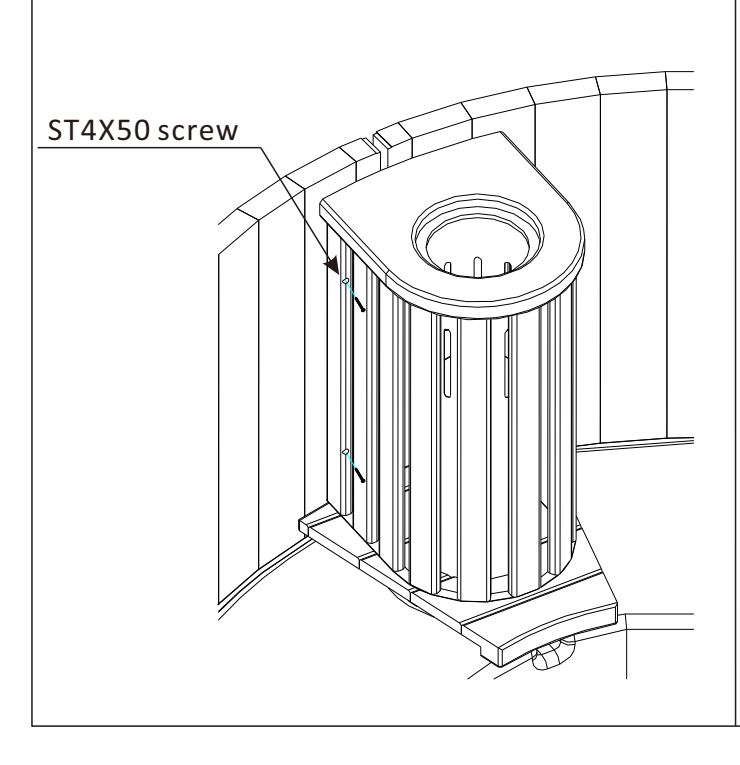

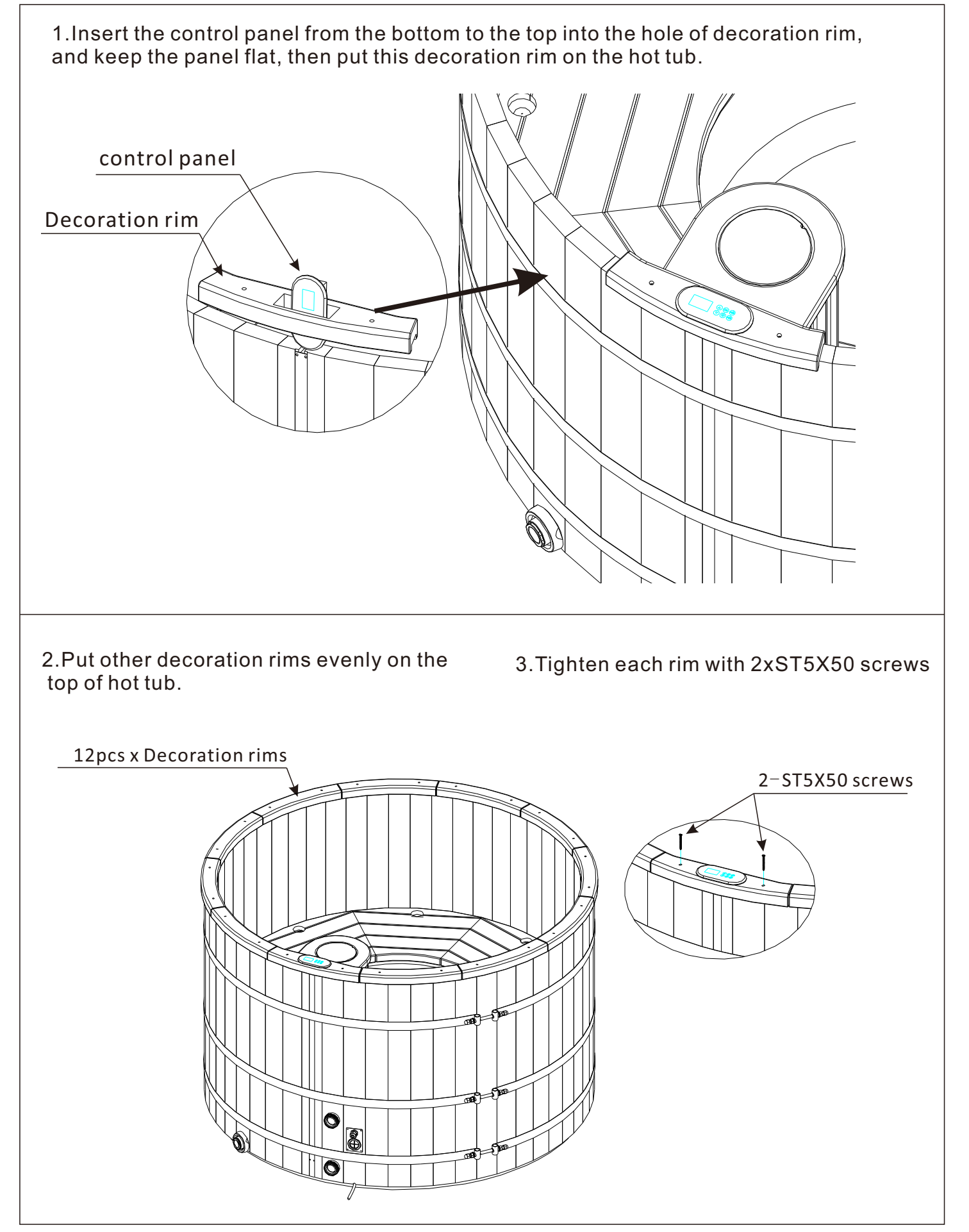

♦ Bench panel assembly (Option)

- 1. Firstly assemble 2pcs bench panels without hole on the left and right of filter shield.
- 2. Then assemble other 6pcs panels with hole evenly. Compress them after assembly all panels!

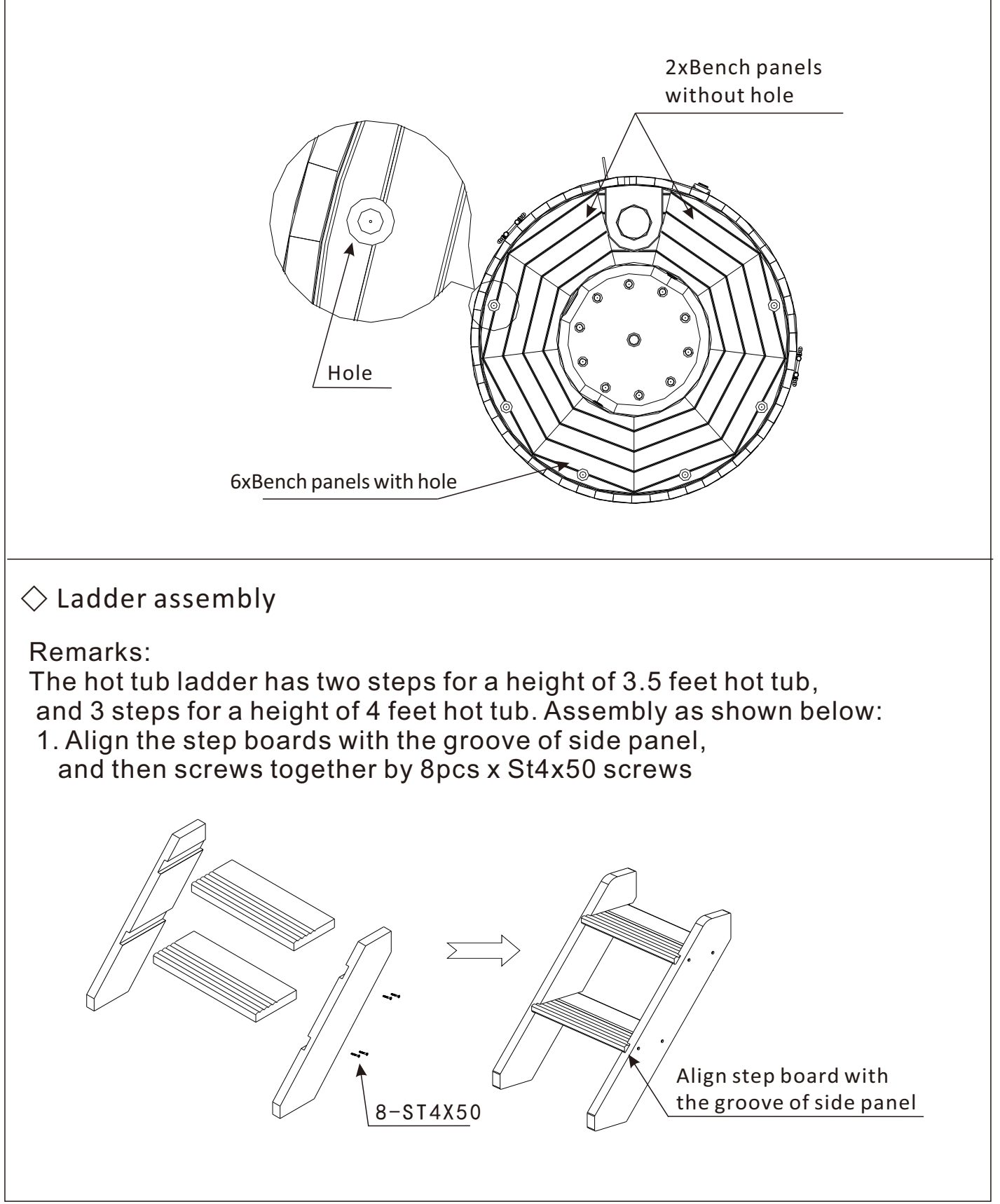

## $\diamondsuit$ Ladder assembly

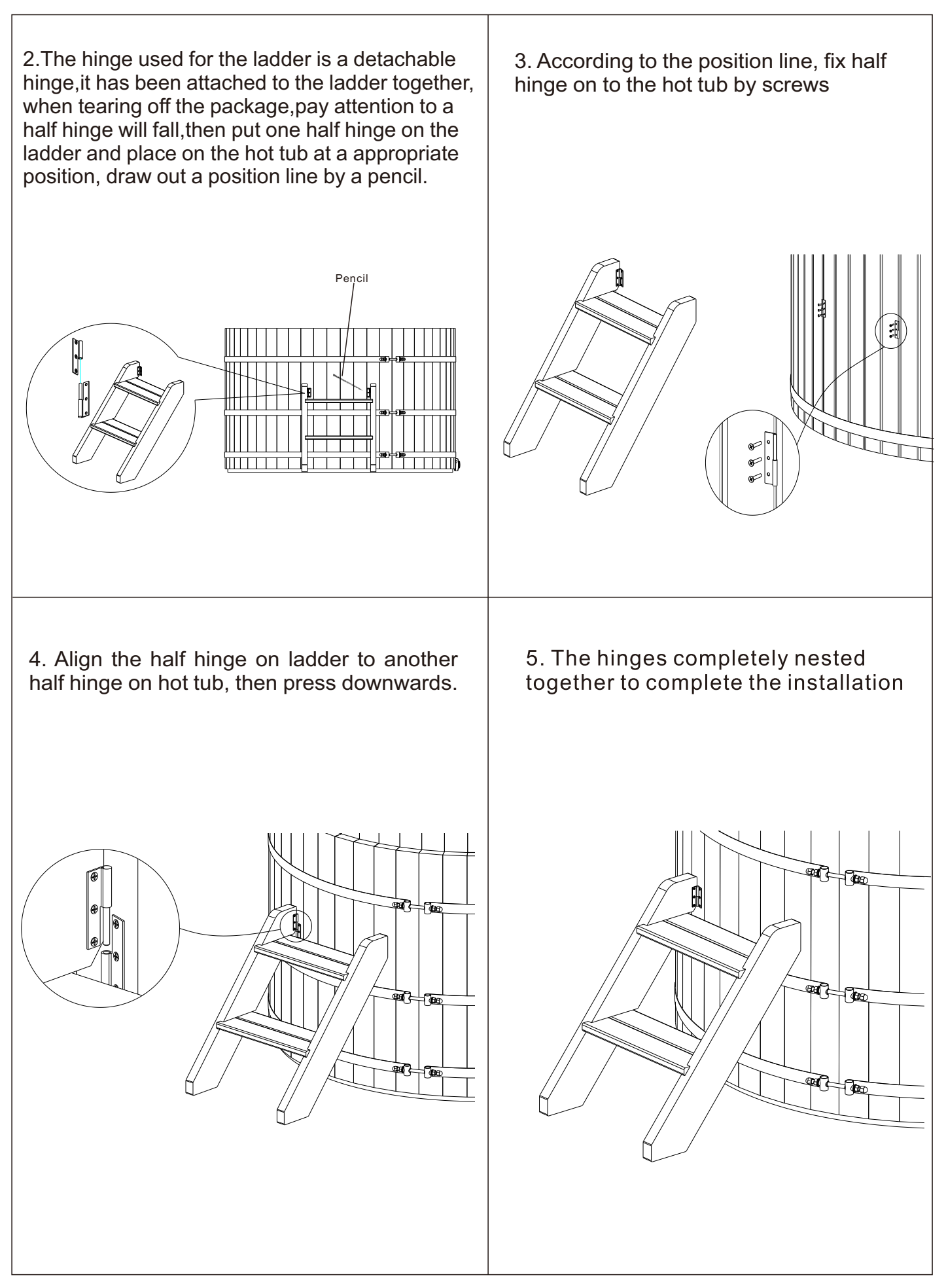

Install insulation cover as shown below. Insulation cover has a built-in password lock, which is "00". Note: Please lock clips when the Hot Tub is not in use to prevent drownings and debris from falling in the water.

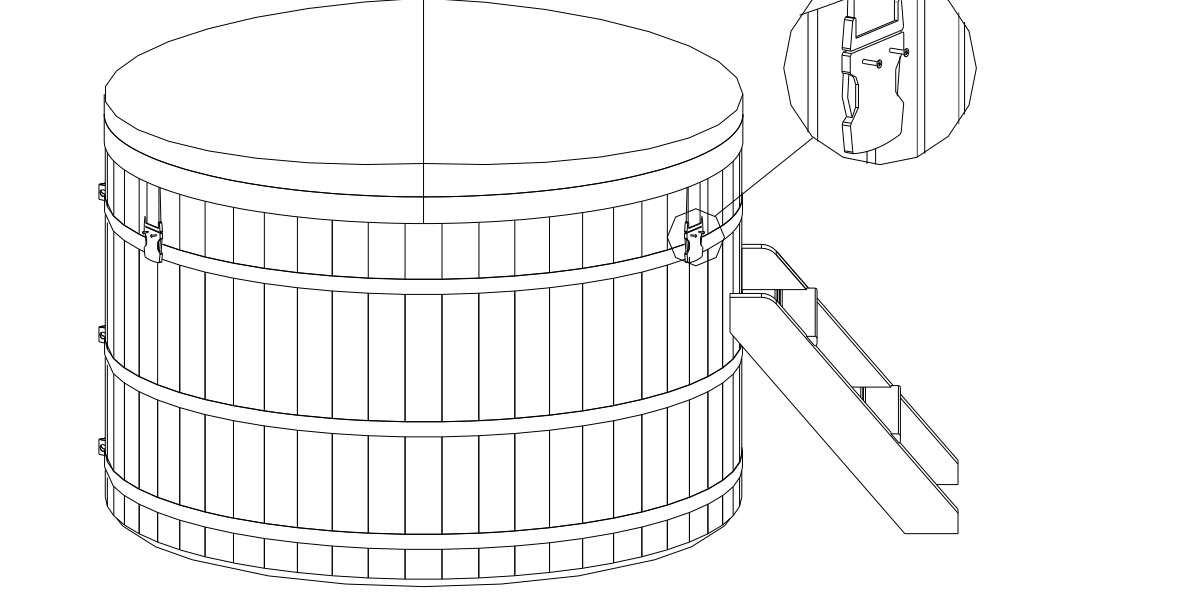

Installation completion

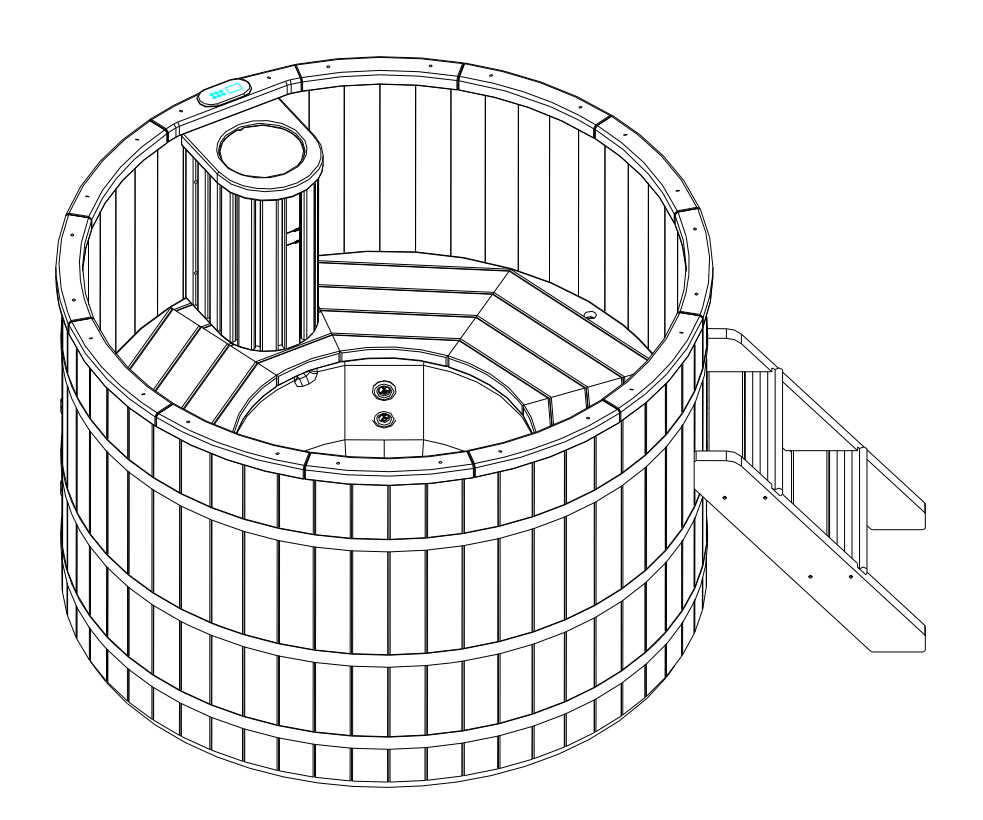

## • Operation guide

## *OELECTRICAL INSTALLATION*

• All electrical connections must be performed by a licensed electrician and must conform to all national, state and local electrical codes in effect at the time of installation.

• The appliance should be supplied through a residual current device (RCD) having a rated residual operating current not exceeding 30mA.

• The supply line should be a dedicated power circuit. The installer should consider the sum total load of all devices connected to the SV Mini controller when determining the size of the power circuit and install an appropriately sized circuit breaker to suit. Ensure circuit breaker is rated for motor start up currents. Maximum rated power circuit is 25A.

• Heater load shedding is set by default, so that the heater load sheds and turns off as soon as any device other than Pump 1 is switched on. The installer should consider this when determining the size of the power circuit required. Heater load shedding can be adjusted if desired. Refer to "Heater Load Shedding" section on page 18 of this manual for further information.

#### **Electrical Specifications**

| Model  | Max Current | Input Voltage | Phases | Hz    | Heater Size           |
|--------|-------------|---------------|--------|-------|-----------------------|
| Mini 1 | 25A         | 230-240V AC   | 1      | 50/60 | 1.5kW / 2.0kW / 3.0kW |

### Wiring Diagram (Mini 1)

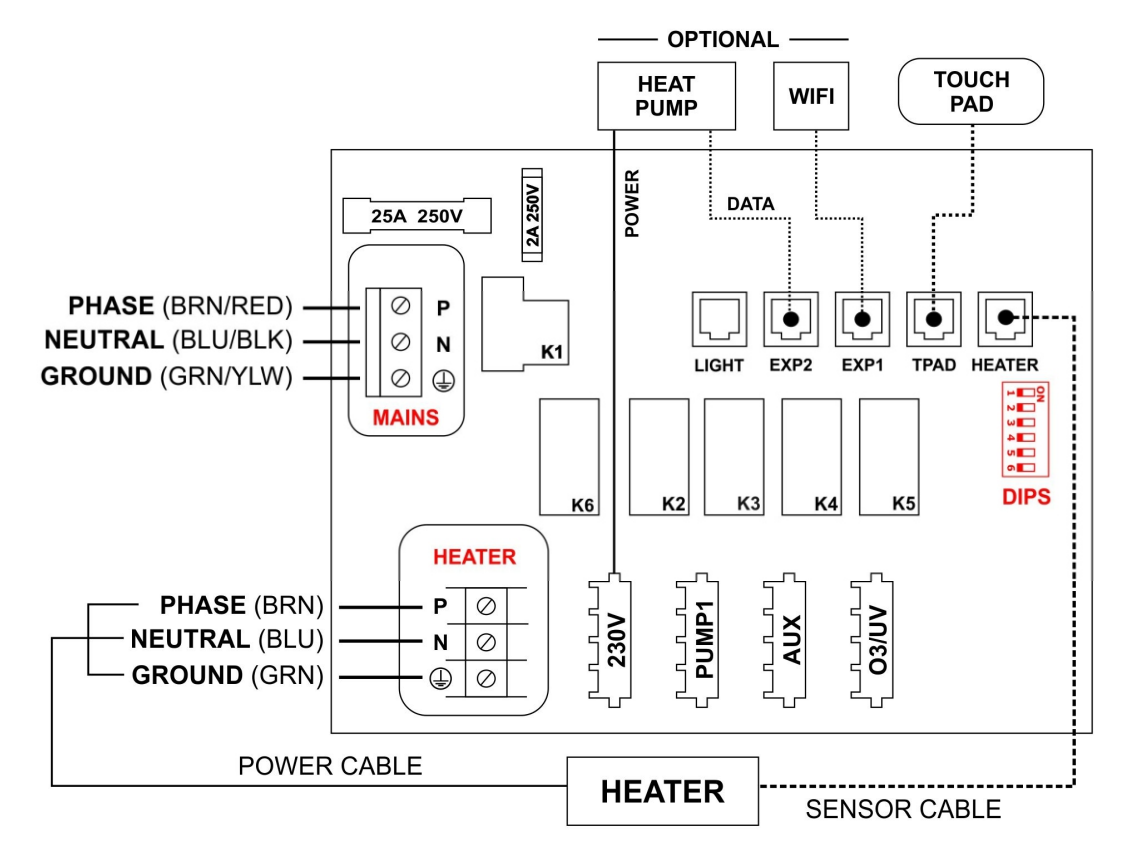

#### Output Ratings

| Model     | Outlet | Max Current | Output Voltage | Hz    | Typical Accessory          |
|-----------|--------|-------------|----------------|-------|----------------------------|
| SV Mini 1 | 230V   | 10A         | 230-240V AC    | 50/60 | Heat Pump / Stereo         |
|           | Pump 1 | 10A         | 230-240V AC    | 50/60 | Circ / 2-spd or 1-spd Pump |
|           | Aux    | 10A         | 230-240V AC    | 50/60 | 1-spd Pump / Air Blower    |
|           | 03/UV  | 2A          | 230-240V AC    | 50/60 | Ozone / UV Sanitiser       |

## **OTOPSIDE PANELS**

#### SV Mini 1 Layout

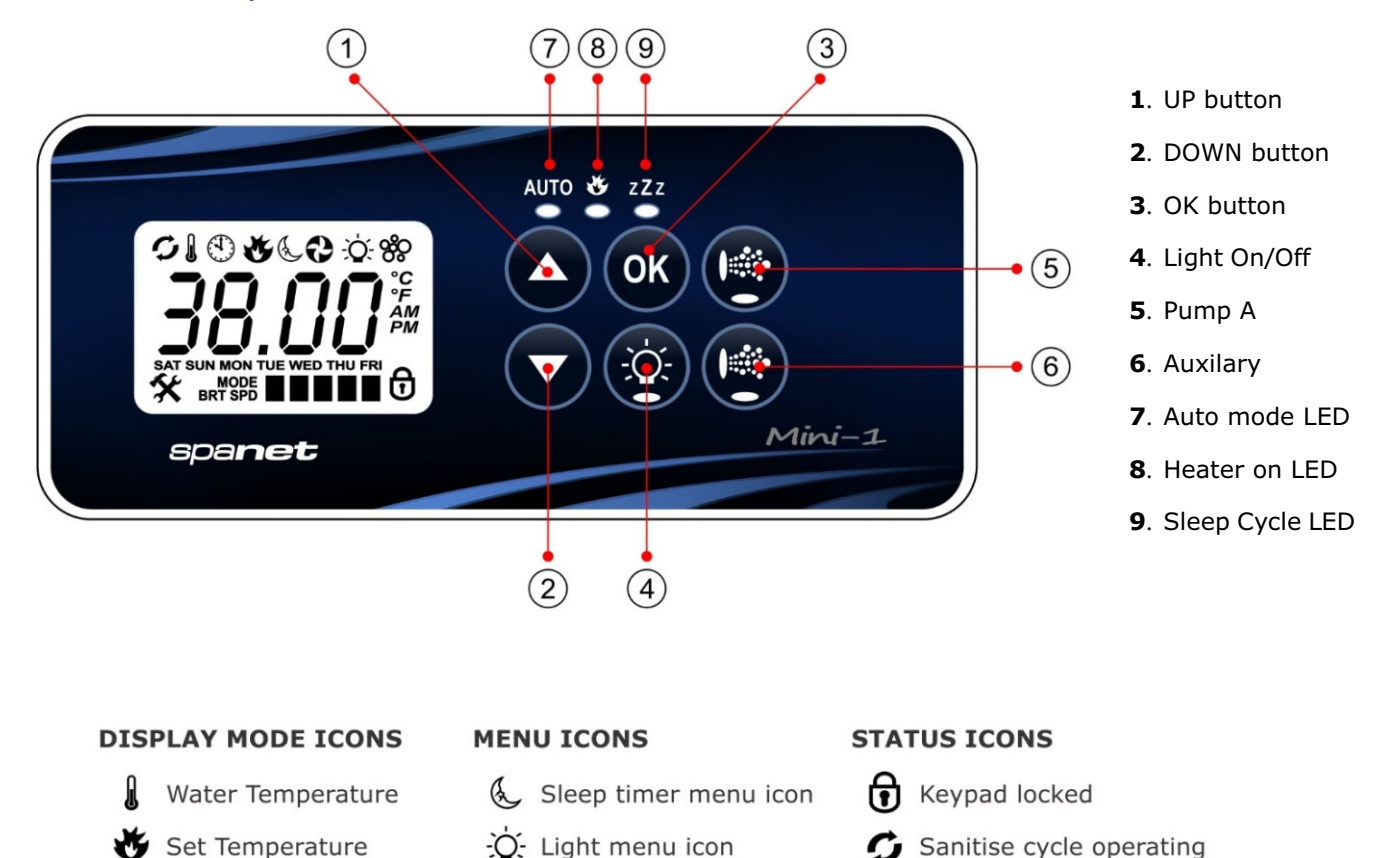

addition, the topside panels have three red indicator LEDs to advise the user the current status of the spa:

**LED Indicator Lights** 

(1) Clock

#### AUTO AUTOMATIC MODE

The AUTO LED indicator turns ON when the filtration pump is in automatic mode. In automatic mode the filtration pump will turn on / off as required to satisfy heating and filtration requirements. If the filtration pump is manually turned on or off the AUTO LED indicator turns OFF. The control will automatically return to AUTO mode after a 45 minute idle timeout period if not returned to AUTO mode by the spa user.

8 Blower menu icon

The topside panel function buttons (i.e. Pumps, Light, and Blower) feature a green LED light to clearly indicate whether the accessory is ON or OFF. The green LED will light up when the accessory is ON. In

Filtration cycle operating

Fault condition has occured

## 👋 🛛 HEATER ON

The Heater LED indicator turns ON when the heater element is active. The heater is automatically controlled, it will turn ON and OFF as required (in conjunction with the filtration pump) to maintain the set water temperature. If the filtration pump is manually turned OFF the heater will NOT operate.

**NOTE**: In some configurations, engaging high speed on a 2 speed pump or operating multiple pumps will cause the heater to load shed and turn OFF (even if heating is required) to keep the system within its rated power supply.

#### zZz **SLEEP CYCLE ON**

The Sleep Cycle LED indicator turns ON when the spa control is within a designated sleep cycle (if set). During a sleep cycle, all automatic system operation will stop so that the spa is silent - i.e. filtration and heating will not occur.

#### **Display Modes**

The SV Mini has three (3) x display modes. The spa user can scroll through the different displays by pressing a short single press of either the U(2) or DOWN button. Each display has a unique icon to indicate the current mode being viewed. As you scrolthrough each mode a brief title screen will be shown followed by the actual display mode (note change in icon). The available display modes are as follows:

| ICON | TITLE | DISPLAY           | NOTES:                                                                                                    |
|------|-------|-------------------|----------------------------------------------------------------------------------------------------|
| l    | W.TMP | Water Temperature | 1. The default display mode is (W.TMP) water temperature.                                                                                                    |
| *    | S.TMP | Set Temperature   | 2. There is a 10 second inactivity timeout on all non-default displays. No button press for 10 secs display reverts to default.                                              |
| 4    | TIME  | Cock              | 3. If no icon is displayed the temp shown is from when the filter pump last ran. Once the filter pump next runs for 10 mins the temp will update and W.TMP icon will return. |

#### **OTHER DISPLAY ICONS**

- **Filtration Cycle** The spa is carrying out filtration
- **Sanitise Cycle** The spa is carrying out a sanitisation cycle

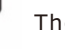

#### **Keypad Locked**

The keypad has been locked

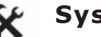

#### System Error

A fault has been detected. The system has halted operation so that corrective action can be taken. Take note of scrolling error code and consult trouble shooting section of this manual.

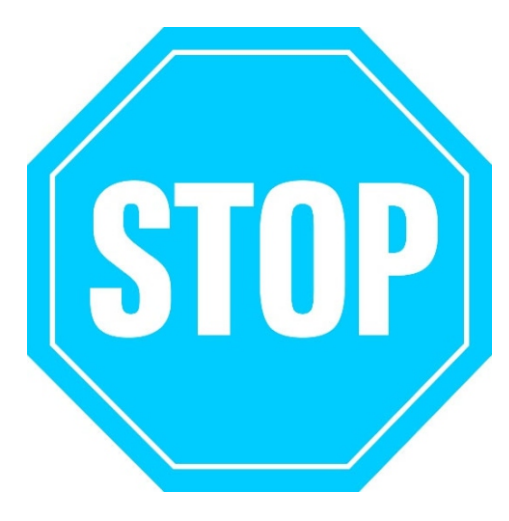

#### SET DATE/TIME BEFORE USING THE SPA

Vital control functions require the date & time to be set correctly. Be sure to accurately set the date and time before operating the spa.

#### WATER CHEMISTRY MAINTENANCE

It is your responsibility to regularly check and maintain the chemical water balance of the spa pool to ensure it remains within reasonable pH (acid/alkaline) limits => (7.4 - 7.6 pH). Unbalanced water chemistry greatly accelerates corrosion and may lead to early product or component failure. Product or component failures caused as a result of poor water chemistry maintenance will NOT be covered by the SpaNET <sup>™</sup> Product Warranty. We recommend you carry out a daily water chemistry test to correctly maintain the pH balance within reasonable limits.

## **SETTING THE DATE/TIME**

Be sure to set the date and time before operating the spa. Vital functions such as filtration, sanitisation cycles and sleep timer settings depend on the time and date being set correctly.

- Press a short single press of the DOWN button to change display to Time/Clock setting
- Press the OK button to enter date/time adjustment
- The settings appear in the following order:
  - Time Format (24 hr / 12 hr)
  - Year (yyyy)
  - Month (mm)
  - Day (dd)
  - Weekday (mon-sun)
  - Hours (xx:oo)
  - Minutes (oo:xx)
- Press the UP or DOWN buttons to adjust each setting
- Press the OK button to confirm each setting and skip to the next one
- Once the minutes have been selected and confirmed the system will exit the date/time adjustment and the display will return to the default display mode

#### NOTES:

1. Leap years are taken into account.

2. The system does not automatically adjust for daylight savings times. User must adjust manually.

3. The date/time clock has a capacitor backup which will hold the date/time even if mains power is turned off. The capacitor backup will last 8-12 hours. If power remains off for longer than this period the date/time may need to be set again.

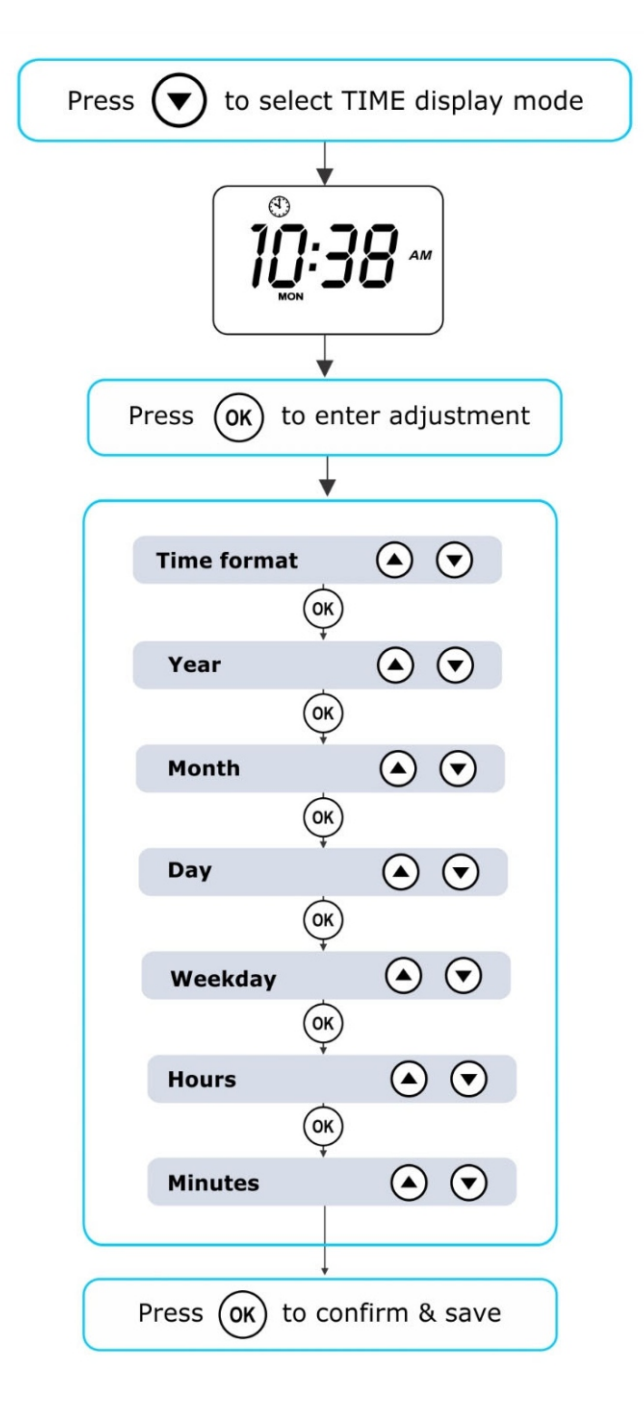

## **OAUTOMATIC HEATING / FILTRATION**

The SV Mini spa controls have been designed with simplicity in mind. Their intelligent software constantly monitors the spa water, automatically controlling the heater and filtration pump to ensure the desired set water temperature is maintained and required level of daily filtration achieved.

With set-and-forget technology, the spa user simply selects their desired water temperature (10°C - 41°C. Default = 38 °C) and thereafter the spa control will automatically heat to and maintain that selected water temperature. This is called demand heating - the filtration pump and heater will be activated when required to maintain the set water temperature. The time spent heating the pool and running the filtration pump under normal operation will be taken into account and where required the pump will run for additional periods every three hours to maintain the minimum level of daily filtration as set by the user.

Dependant on the amount of normal spa use, set water temperature, minimum hours of filtration per day, climatic conditions and season being experienced, the spa control will engage the heater and / or filtration pump for differing periods of time, at differing times of day. The advanced software constantly monitors and recalculates after each heating / filtration cycle to ensure the correct daily filtration time is achieved and desired set water temperature is maintained.

Unless adjusted the SV controller will automatically heat to and maintain the default temperature of  $38_{\circ}$ C. The water temperature set point can be adjusted from  $10_{\circ}$ C to  $41_{\circ}$ C in steps of  $0.2_{\circ}$ C increments.

## Adjusting Set Temperature

- Press and <u>hold</u> the UP or DOWN button to begin set temperature adjustment
- The display will show the (S.TMP) set temperature indicator icon, the main digits flash and temperature will begin adjusting
- Press the UP or DOWN buttons to adjust the set temperature by 0.2 °C increments to your desired temperature
- Press OK to confirm and save setting, or wait for the 10 second idle timeout. The main digits will stop flashing and display returns to default display mode

#### NOTES:

1. During a heating cycle the SV Mini may raise the water temperature up to 0.5°C above set temperature point to provide an average water temperature of set point at most times.

2. If an optional heat pump is **NOT fitted** the spa controller has **NO** ability to cool the spa water. Lowering the set temperature point will NOT cause the water to cool.

3. If an optional heat pump **IS fitted** the spa water **CAN** be cooled as well as heated. Lowering the set temperature point will ensure the heat pump engages/disengages a cooling cycle (if required) to maintain the de sired set water temperature so long as H.PMP mode is set to AUTO.

4. If the spa control has been in standby mode (idle) for some time and the set temperature point is adjusted, the filtration/circulation pump may run for up to ten (10) minutes to complete a mixing cycle before the heater / heat pump engages to heat or cool (heat pump only) the water. To skip this mixing cycle and begin heating/(cooling) immediately press the PUMP A button multiple times to toggle the filtration pump ON/OFF/AUTO. Once AUTO is re-engaged the heater will activate immediately.

## **OPUMP OPERATION**

A designated filtration pump (pump 1) will automatically switch on and off as required to perform filtration and heating functions. All pump(s) will also operate for a short period during the daily sanitise cycle. In addition, the following manual pump controls are provided and will override automatic control.

The pump buttons are located on the right-hand side of the topside panels. The functions of the pump buttons change depending on pump configuration, however the Pump-A button is used to control the filtration pump (pump 1). For every press of a pump button the screen will temporarily display the selected pump state: ON, OFF, LOW, HIGH or AUTO and then revert to the default display mode. Possible pump configurations & button sequences are referenced in the tables below:

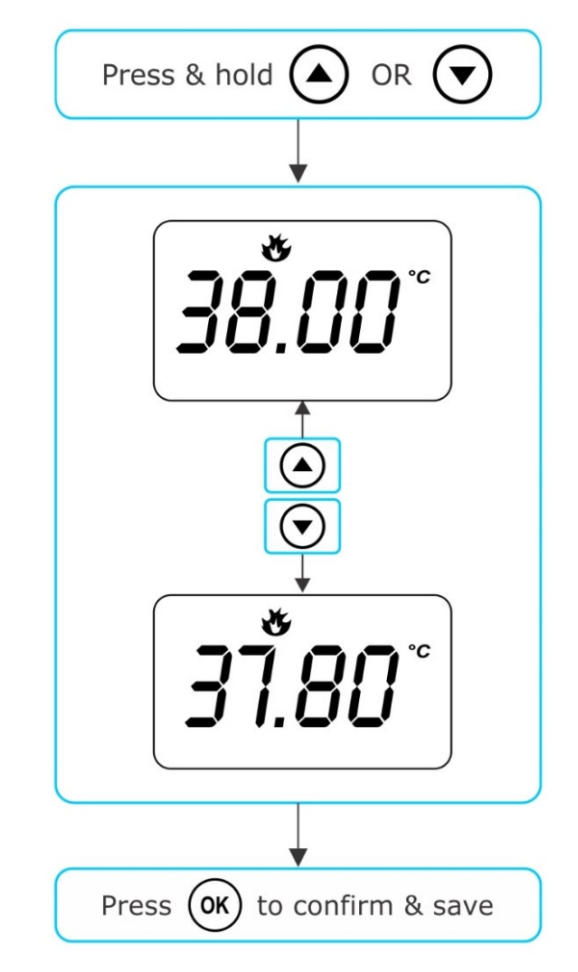

## SV Mini 1 Pump Buttons

| SPA CONFIGURATION                                   | PUMP A BUTTON                                    | AUXILIARY BUTTON                    |
|-----------------------------------------------------|--------------------------------------------------|-------------------------------------|
| Pump 1 = 2 speed<br>Aux = Not Fitted                | <b>2 speed pump</b> :<br>Low / High / Off / Auto | -                                   |
| Pump 1 = 1 speed<br>Aux = Not Fitted                | <b>1 speed pump</b> :<br>On / Off / Auto         | -                                   |
| Pump 1 = 2 speed<br>Aux = 1 speed or Blower         | <b>2 speed pump</b> :<br>Low / High / Off / Auto | 1 speed pump or Blower:<br>On / Off |
| Pump 1 = Circ or 1 speed<br>Aux = 1 speed or Blower | Circ pump or 1 speed pump:<br>On / Off / Auto    | 1 speed pump or Blower:<br>On / Off |

#### NOTES:

1. If left ON, pumps automatically turn OFF after a 30 minute time-out period from the last button press.

2. If pump 1 is operating and heater is ON and pump is to be switched OFF, the pump will turn off after a 5 second delay ?to allow the heater to cool down.

3. In some configurations, engaging high speed on a 2 speed pump or operating multiple pumps will cause the heater to load shed and turn OFF (even if heating is required) to keep the system within its available power supply.

## **OLIGHT OPERATION**

Multi-colour LED lighting effects

The light button is used to toggle the spa light(s) ON / OFF and to access the light mode menus. The features that can be adjusted are the light colour, light effect mode, light effect transition speed, and light brightness. All light settings are saved and will be restored the next time the light is turned ON, for future ON / OFF use.

## Selecting Light Colour or Effect Mode

Press the LIGHT 🛞 button to turn light(s) on/off => light will display last used light mode. If no changes are required there is no need to do anything further. If however you wish to adjust the light settings refer below:

Use the UP  $\frown$  or DOWN buttons to toggle between the two light modes:

| TITLE | MODE        | DESCRIPTION                         |
|-------|-------------|-------------------------------------|
| U.CLR | User Colour | Select from 7 possible colours      |
| FADE  | Fade Effect | Fade transition through all colours |

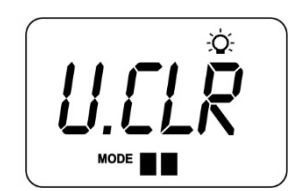

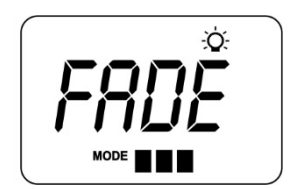

#### User Colour Mode

If user colour mode is selected press OK or wait 10 seconds for the display to show the current selected colour number. There are 7 colours to choose from (CL:00 -CL:07). Use the UP or DOWN buttons to adjust the colour. Press OK to confirm and skip to the light brightness adjustment or wait for the 10 second inactivity time out.

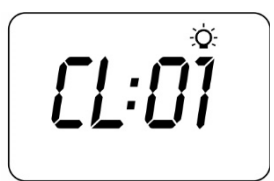

#### Fade Effect Mode

If fade effect mode is selected press OK or wait 10 seconds for the display to show the light speed (L.SPD) adjustment screen where the speed of the fade transition between colours can be adjusted. Use the UP or DOWN buttons to increase or decrease the transition speed to your desired level. Press OK to confirm and skip to the light brightness adjustment or wait for the 10 second inactivity time out.

#### Light Brightness

Once light mode and colour or light speed has been selected the controller offers a light brightness adjustment. Use the UP or DOWN buttons to increase/decrease the light brightness to your desired level. Press OK to confirm or wait for the 10 second inactivity timeout.

#### NOTES:

1. The light mode / user colour / light speed / light brightness adjustment screens are only displayed for 10 seconds each when the light(s) are first turned ON. If no adjustment is made the light(s) will run as per the last used settings, and the screen will time-out and revert to the default display mode. If you wish to adjust the light(s) settings once the light(s) have been running for a period of time, the light(s) must be turned OFF and back ON again to restore the light mode adjustment screens.

2. If left ON, the light(s) will automatically turn OFF after a 45 minute time out period from the last button press.

## *<b>◇KEYLOCK FUNCTION*

How to set full or partial keylock

The keypad buttons can be locked to prevent accidental key presses or to limit access to certain controller functions. This feature is helpful where children are present or spa is used by many people.

There are two types of keylock:

Full LockAll buttons are disabledPartial LockAllows use of pumps, blower and light but locks out settings and temperature adjustments

#### Full Lock

- Press and hold UP + DOWN + PUMP A until LOCK appears on the display
- Once locked if any button is pressed the key stroke will be ignored and display will show LOCK
- To unlock press and hold UP + DOWN + PUMP A

#### Partial Lock

- Press and hold UP + DOWN + PUMP B until LOCK appears on the display
- Once locked only pumps, blower and light can be used. Other key strokes will be ignored and display will show LOCK
- To unlock press and hold UP + DOWN + PUMP B

ò

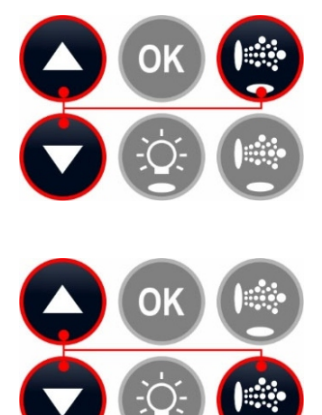

## **OAUTO DAILY SANITISE**

The controller will automatically run a 10 minute sanitise cycle every day at 9:00am. This sanitisation cycle runs the filtration pump and ozone/UV (if fitted) to filter the pool water to restore and refresh water quality. If pump 1 is a 2 speed pump the pump will run in high speed for the duration of the cycle. In addition at the start and end of the cycle the controller will sequentially run any additional accessories (auxiliary, pump2, pump3 or blower if fitted) for one minute each to purge the plumbing and clear any unfiltered water trapped in those accessory lines.

#### NOTES:

1. If the controller is in a programmed sleep period at 9:00am it will wait until the sleep period ends before the daily sanitise cycle runs.

2. If the spa is in use prior to the 9:00am sanitise cycle start time the cycle is cancelled for the day. Spa in use = button has been pressed and spa has not had the 45 minute inactivity time out expire since the last button press.

## **♦ SETUP MENU**

The SV Mini controllers feature a setup menu which allows customisation of adjustable software settings. These settings do not need to be modified often and in most cases the default settings are all that is required, however if the spa owner wishes to customise any settings it is completed through the setup menu.

- To access the setup menu press and hold the UP + DOWN buttons simultaneously until display shows FILT
- Use the UP or DOWN buttons to navigate through setup menu items
- Press the OK button to enter setting adjustment
- Press the UP or DOWN buttons to adjust setting
- Press the OK button to confirm and save the setting adjustment

Refer table on the following page for details on setup menu items:

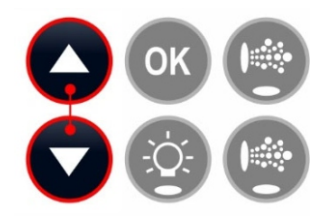

#### Setup Menu List

| ITEM   | SETTING                     | NOTES                                                                                                    |
|--------|-----------------------------|----------------------------------------------------------------------------------------------------|
| FILT   | Hours of filtration per day | Adjustable from 1 to 24 hours                                                                                             |
| SNZE   | Sleep Timer Menu            |                                                                                                    |
| 1.SNZ  | Sleep timer 1               | [1.DAY] Days of week, [1.BGN] Begin Time, [1.END] End Time                                                                |
| D.DIS  | Default display mode        | Water Temp (W.TMP) / Set Te mp (S.TMP) / Clock (TIME)                                                                     |
| WIFI   | WiFi Setup Menu             |                                                                                                    |
| НОТ    | Hot spot mode               | Activates hot spot mode for WiFi setup process                                                                            |
| INFR   | Infrastructure mode         | Force a disconnect/reconnect to WiFi server to refresh connection                                                         |
| RSET   | Reset WiFi module           | Deletes all settings and prepares WiFi module for setup process                                                           |
| H.PMP* | Heat pump mode              | Auto (heat & cool) / Heat only / Cool only / Off (HP disabled)                                                            |
| H.ELE* | HP + element boost          | Off = heat pump only, electric heater disabled (default setting)<br>On = heat pump + electric heater combined for heating |

\* H.PMP and H.ELE setup menu items will only be visable if a SV Series heat pump is installed and connected to the SV Mini control.

#### Notes:

1. The setup menu settings are stored in non-volatile memory (EEPROM) and are remembered when the mains power is turned OFF. No need to reprogram settings when power is restored. 2. A ten (10) second idle menu time out period exists. If a button press is not detected for 10 seconds the menu will time out and the screen will return to the default display mode.

#### FILT -Filtration (total hours per day)

Automatic filtration is provided to ensure that the pool water is filtered for at least a minimum number of hours each day. Total daily runtime can be adjusted from 1-24 hours (default = 2 hours). Total filtration runtime is broken into smaller blocks which occur every three hours. All time spent running the pump under normal operation (manual use, heating, sanitise cycle) will be taken into account and where required the pump will run for additional periods throughout the day to maintain the minimum level of daily filtration as specified by the user.

#### SNZE -Sleep Timer

The sleep timer is a very handy feature that enables the user to stop all spa activity and silence the spa during certain times of day or night. While the controller is sleeping NO automatic heating or filtration maintenance will occur, however the spa can still be operated by manual use without the need to adjust sleep time settings. The sleep timer setup consists of defining days of operation and begin time and end time of sleep period. Use the UP or DOWN button to adjust each setting within the sleep setup and press OK to confirm and skip to the next setting. Sleep timer settings are referenced in the table below:

| TITLE | SETTING                    | OPTIONS                                                      |
|-------|----------------------------|--------------------------------------------------------------|
| 1.DAY | Selected days of operation | Sat-Fri (7 days), Sat-Sun (weekend), Mon-Fri (weekdays), OFF |
| 1.BGN | Time sleep period begins   | Adjustable to any time 0:00 to 23:59 (Default = 22:00 PM)    |
| 1.END | Time sleep period ends     | Adjustable to any time 0:00 to 23:59 (Default = 07:00 AM)    |

#### Notes:

- 1. SV Mini is preset with a default sleep timer 7 days a week, begin 22:00 (10PM), end 07:00 (7AM)
- 2. Set 1.DAY=OFF to disable sleep timer
- 3. If spa in use at begin time of sleep period, spa will not sleep until 45 min inactivity timeout has elapsed

## D.DIS -Default Display

The user can adjust the default display mode to show their preferred selection of either: **W.TMP** (water temperature), **S.TMP** (set temperature) or **TIME** (current time and day).

#### WIFI -WiFi Setup

This menu is only of use if the optional SpaNET SmartLINK or SmartSTREAM WiFi module has been installed and connected to the SV Mini. This menu has three commands that can be executed. Use the UP or DOWN buttons to select desired command and press the OK button to execute – display will show WAIT whilst the WiFi module carries out the command.

- **HOT** Puts WiFi module in hot spot mode for initial app setup. Note: Once initial app setup has been completed if the HOT command is executed again all WiFi settings will be lost and the app setup process must be run again.
- **INFR** Forces WiFi module to disconnect/reconnect from the SpaNET app server to refresh connection if spa is not automatically coming online once the app setup process has been completed.
- **RSET** Deletes programmed settings from WiFi module and returns the module to its factory default state. Note: If this command is executed settings are lost and the app setup process must be run again.

#### H.PMP -Heat Pump Mode

This setting is only visible if a SV Series heat pump is connected and defines heat pump operating mode. The available operating modes are as follows:

**AUTO** Heat pump will heat and cool

- **HEAT** Heat pump will only heat (Default)
- **COOL** Heat pump will only cool
- OFF Heat pump disabled

#### H.ELE -Heat Pump + SV Element Boost

This setting is only visible if a SV Series heat pump is connected and defines how the SV Mini electric heating element operates with a heat pump. By default, this setting is set to OFF which disables the electric heater using only the heat pump for heating. Set to ON to allow the electric element to run in conjunction with the heat pump to boost heating speed if the water temperature is 2<sub>o</sub>C or more below set temperature point or the heat pump has been operating for more than 1 hour and set point has not been achieved. The H.ELE setting choices are:

SV Mini 1

OFF SV element disabled (heat pump only)

ON SV element + Heat Pump for heating

## **OEM CONFIGURATION MENU**

SV Mini controllers feature a hidden OEM configuration menu which allows customisation of certain important spa control settings.

- To access the OEM config menu on a SV Mini 1 press and hold the hidden buttons (shown by the red dotted circles aside) simultaneously until display shows L.SHD. For SV Mini 2 press and hold the PUMP C + BLOWER buttons simultaneously (refer aside)
- Use the UP or DOWN buttons to navigate through the configuration menu items
- Press the OK button to enter setting adjustment
- Press the UP or DOWN buttons to adjust setting
- Press the OK button to confirm and save the setting adjustment

Refer table on the following page for details on configuration menu items:

#### **OEM Configuration Menu List**

| ITEM  | SETTING                   | NOTES                                                         |
|-------|---------------------------|---------------------------------------------------------------|
| L.SHD | Heater Load Shedding      | Load Shed count adjustable from 1 to 5 loads (default 1 load) |
| A.HYS | Adaptive Hysteresis Limit | 0 to 20°C, 0.2 °C increments (0=disabled)                     |
| CAL   | Calibrate Menu            | Calibrate voltage, heat pump ambient & condenser temp sensors |
| EPRM  | Reset EEPROM to default   | All software values reset to factory defaults                 |

#### L.SHD -Heater Load Shedding

This setting determines the load shed behaviour of the heating element or heat pump (if fitted). Load shedding is governed by the load shed count (1 to 7). Load shed count = number of loads required to be turned ON for the heater to load shed and turn OFF. The filtration pump is not counted as a load, however all other pumps and the blower are.

**Note**: For 2 speed pumps, low speed is considered as the filtration pump and therefore is NOT a load, however high speed IS considered a load for load shed count purposes.

#### Example:

Load Shed Count = 2 When any two loads in addition to the filtration pump are turned ON the heater load sheds and turns OFF.

The L.SHD setting ranges from 1 to 5. 1 = maximum load shed (default) 5 = load shed disabled

## **IMPORTANT NOTE**

**BE VERY CAREFUL BEFORE ADJUSTING THE L.SHD SETTING** - If the heater load shedding (L.SHD) setting is adjusted it will alter the total current draw of the controller and may EXCEED the maximum rated current of the control system or available power supply. **Only qualified service persons or licensed electricians should adjust this setting to ensure the spa remains within the maximum rated current of the spa control or power supply when operated.** 

### A.HYS - Adaptive Hysteresis (Dynamic Thermal Tuning)

The SV Mini controllers feature adaptive hysteresis for heat control to reduce demand heating cycling. Adaptive hysteresis control tunes the temperature sensing to that particular spa pool and environment. The control starts with an initial hysteresis value of  $\mathcal{C}$  however this value will automatically increase or decrease as the dynamic thermal tuning learns and adjusts to the thermal properties of the spa. The A.HYS setting allows the installer to set the maximum range that the hysteresis value can be adjusted out to.

The A.HYS setting ranges from 0 to  $20^{\circ}$ C A value of 0 disables adaptive hysteresis Default =  $20^{\circ}$ C

#### CAL - Calibration Menu

Every SV Mini is calibrated at factory for mains voltage readings. However, should the SV controller reading not agree with a true RMS multi meter reading it can be adjusted. In addition, if a heat pump is fitted the calibration of the heat pump ambient and condenser temperature sensor readings can be adjusted which can be required if the standard length data cable on the heat pump is replaced with a longer cable. Refer to heat pump user manual for further instructions on how to accurately perform that calibration. Refer to the table on the following page for details on the calibration sub menu:

#### Calibration Menu List

| TITLE | SETTING                        | OPTIONS                                      |
|-------|--------------------------------|----------------------------------------------|
| V.ADJ | Mains Voltage Adjustment       | Use the UP or DOWN buttons to adjust reading |
| H.AMB | Heat Pump Ambient Thermistor   | Use the UP or DOWN buttons to adjust reading |
| H.CON | Heat Pump Condenser Thermistor | Use the UP or DOWN buttons to adjust reading |

#### EPRM - Factory data reset

Execute this command to perform a master software reset to return all settings to factory defaults.

- When EPRM is displayed on screen press the OK button to execute the software reset
- The display will very briefly flash ESET as the reset process takes place
- It is best practise to then reset the mains power (i.e. turn off/on) to reboot the control if an EPRM factory reset has been performed

#### Note:

All software values are reset to factory default EXCEPT the L.SHD (load shed) setting as the L.SHD setting will have been customised to suit the particular spa pool and its available power supply by the spa manufacturer or installing electrician.

## **OIAGNOSTIC MENU**

The SV Mini controllers feature a hidden diagnostics menu which allows the installer / spa user to view onboard diagnostics and historical details about the spa controller.

- To access the diagnostic menu on a SV Mini 1 press and hold the LIGHT + hidden buttons (shown by the red dotted circles aside) simultaneously until display shows WARN. For SV Mini 2 press and hold the LIGHT + PUMP C + BLOWER buttons simultaneously (refer aside)
- Use the UP or DOWN buttons to navigate through the diagnostic menu items
- Press the OK button to display the diagnostic information on the selected item

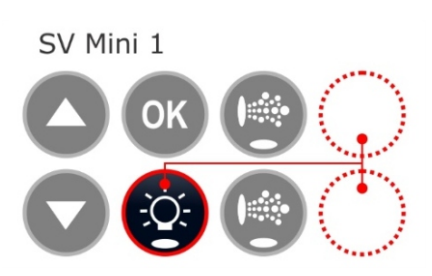

#### **Diagnostic Menu List**

| ITEM  | SETTING                 | NOTES                                                                                                    |
|-------|-------------------------|----------------------------------------------------------------------------------------------------|
| WARN  | Warnings data scroll    | Maximum (Vmax) and minimum (Vmin) voltages ever recorded and max. and min. recorded in last 24 hrs (Vmax24/Vmin24) |
| S.DAT | Start date scroll       | Start Date recorded after 168 hrs (7 days) continual use (dd-mm-yy)                                                |
| S.VER | Software version scroll | Controller firmware version installed [ Vx (yy-mm-dd) ]                                                            |
| ΤΥΡΕ  | Controller type scroll  | Displays controller model                                                                                          |
| PUMP  | Pump selection scroll   | Lists pump configuration based on dip switch settings                                                              |
| LIMS  | Limits scroll           | Load shed count, load limit count, pool & heater hysteresis values                                                 |
| H.TMP | Heater temperature      | Current heater temperature reading                                                                                 |
| C.TMP | Case temperature        | Current case temperature of SV Mini enclosure                                                                      |
| VOLT  | Voltage                 | Current voltage reading                                                                                            |
| H.AMB | Heat pump ambient       | Heat pump ambient thermistor temperature                                                                           |
| H.CON | Heat pump condenser     | Heat pump condenser th ermistor temperature                                                                        |
| Н.СОМ | Heat pump compressor    | Heat pump compressor thermistor temperature                                                                        |

## **OHEATING CONTROL & PROTECTION**

Fast Heat Cycle / Freeze and Overheat Protection

#### Fast Heat Cycle

After initial mains power on the SV Mini will perform a fast heat up cycle that enables continuous demand heating regardless of programmed/default sleep timer. Once the set temperature has been reached the fast heat up cycle is cancelled and normal operation resumes and sleep timer is obeyed. The purpose of a fast heat up cycle is to help the spa reach set temperature as soon as possible after it has been powered up. For new spas or spas refilled with cold water it is desirable not to have sleep time delaying the time to takes for the spa to reach set temperature point.

#### NOTES:

1. A fast heat up cycle is cancelled by manually forcing the filtration pump to OFF via the keypad

2. For new spas or when a spa has just been refilled it is common for spa users to test the operation of each pump when the power is first turned on. This process will cancel the fast heat up cycle. After completing testing of the spa functions remember to reset mains power if you wish to reactivate fast heat up cycle.

#### **Freeze Protection**

Freeze protection will be activated whenever the water temperature drops below 4°C. It runs back to back 10 minute sanitise cycles and displays "WARM" on the LCD. It also runs each spa accessory (i.e. jet pumps and air blower) in sequence to run water through the pipe work whilst running the filtration pump and heater. During the "WARM" cycle the heater and heat pump (if fitted) will operate however heater load shedding may occur when accessory pumps are running depending on control and load shed settings.

At the end of each 10 minute "WARM" cycle the water temperature is checked. If it is above 4°C freeze protection stops and the controller returns to its prior state. If the temperature is not above 4°C another cycle will run.

Note: Freeze protection overrides the sleep timer- if the water temperature drops below 4 and the controller is in a sleep period it will wake up. So even if high amounts of sleep time and a low set temperature point have been programmed, the SV Mini will always maintain the water temperature at least above 4 .

#### Defrost Cycle (heat pump models only)

During periods of low ambient temperatures defrost cycles may be required to prevent the heat pump's condenser from freezing. Ambient and condenser temperatures are constantly monitored and defrost cycles will be automatically activated if certain conditions are met. Defrost cycles run for a minimum of 3 minutes to a maximum of 10 minutes.

#### **Overheat Protection**

All SV controllers feature three forms of overheat protection:

- 1. If sensed water temperature within the heater unit exceeds safe working limits the heating element will be disabled and the controller will shut down and latch fault code (ER4 Thermal Trip). Normal operation will not resume until heater element has cooled and mains power is reset
- 2. If sensed water temperature exceeds 42 °C filtration is stopped until the temperature falls below 42°C to prevent heat rise from filtration pump operation
- 3. If sensed water temperature exceeds 45 °C the controller will shut down and latch fault code (Er5 Pool too hot). Normal operation will not resume until mains power is reset

## *OERROR CODES / TROUBLESHOOTING*

SV spa controllers feature self-diagnostics and scrolling error messages to quickly troubleshoot possible problems. Should the spa control encounter a problem the error code / message will scroll across the topside panel screen until the problem is resolved. If an error condition is experienced all spa functions are shut down and the spa should not be used until the error condition has been resolved. A list of error codes with descriptions of problems and possible solutions is detailed below for your reference.

## **IMPORTANT NOTE**

For most error codes mains power to the spa control must be turned OFF and then back ON before the error condition will be cleared. Before attempting any troubleshooting <u>always ensure</u> mains power is isolated and turned OFF.

#### Heartbeat LED

All SV Mini spa packs feature a red flashing heartbeat LED light. The heartbeat LED is located on the main printed circuit board of the spa pack itself (spa pack enclosure cover needs to be removed).

The heartbeat LED flashes to indicate the current health/status of the spa pack. When the spa pack is functioning correctly with no errors to report the heartbeat LED emits a single flash in a constant pulse much like a heartbeat (ON, OFF, ON, OFF). If the spa pack encounters a fault the heartbeat LED will begin flashing in sequence with the error code number being experienced (ie. ER2 = ON,ON; OFF ON,ON; OFF).

If the keypad display is ever blank a spa user can still determine the health / status of the SV Mini controller by removing a panel from the spa skirt and checking the heartbeat LED on the front of the spa pack itself.

#### **ER-2 HEATER PLUG**

| Problem:   | No heater sensor communication                                                                                                    |  |
|------------|----------------------------------------------------------------------------------------------------|--|
| Cause:     | Heater sensor communication problem. Sensor cable is not correctly connected to spa control or is damaged                                                                                                    |  |
| Solutions: | Turn mains power OFF, remove spa cabinet panel and SV Mini enclosure cover<br>Check heater sensor cable is firmly plugged into spa control socket labelled HEATER<br>Unplug and re-plug heater sensor cable to re-establish connection to spa control<br>Check for damage to sensor lead, replace covers and test spa again<br>Contact spa reseller if problem is not resolved |  |

#### **ER-3 WATER PRIME**

| Problem:   | Water prime failed – air detected in heater tube                                                                                                    |
|------------|----------------------------------------------------------------------------------------------------|
| Cause:     | Airlock in pipe work, low water level, dirty filter cartridges                                                                                                    |
| Solutions: | Press Pump A button to retry water prime<br>Check spa water level (refill if necessary)<br>Remove filter cartridges and press Pump A button to retry prime<br>Bleed airlock from pipe work by slightly loosening couplings on front of filtration pump<br>Remove filter cartridges and flush water down pipe work with a hose |

#### **ER-4 THERMAL TRIP**

| Problem:   | Heater thermal trip activated. Heater has been active and has had insufficient water flow over the element. Low or no water flow has caused the heater temperature to exceed its maximum limits and the spa control has shut down operation to prevent any damage to the heater unit                                                                                                    |
|------------|----------------------------------------------------------------------------------------------------|
| Cause:     | Low water level, airlock in pipe work, closed shut-off valves, dirty filter cartridges, filtration pump failed or operation intermittent                                                                                                    |
| Solutions: | Turn mains power OFF and wait 20-30 minutes for element to cool and thermal cut-out<br>device to reset. Then turn power back ON<br>Check spa water level (refill if necessary)<br>Remove filters and clean as per manufacturer's recommendations or replace cartridges if<br>required<br>Check under spa cabinet to ensure all shut-off valves are in the OPEN position<br>Bleed airlock from pipe work by slightly loosening couplings on front of filtration pump or by<br>removing filters and flushing water down pipe work with a hose.<br>Contact your spa reseller if problem persists |

#### **ER-5 POOL TOO HOT**

Problem: Pool over temperature. Temperature sensor reading45°C

- Cause: High ambient temperatures (especially in summer months) have caused water temperature to rise above set temp point, Excessive filtration time, Jet pumps have been operating for extended periods with the spa cover still on
- Solutions: Turn mains power OFF, remove spa cover, allow spa to cool then turn power back ON Check daily filtration time (refer filtration section) and reduce daily filtration time if required Check spa cover is not resting on topside panel buttons causing jet pumps to start when cover is on. Use keylock function to lock keypad buttons when spa not in use. Contact your spa reseller if problem persists

#### ER-6 12V OVERLOAD

Problem: 12V (port) current draw over 1A limit
 Cause: Total 12V current drawn by keypad(s), light(s), expansion ports and in pool temp sensor is excessive, 12V power supply is overloaded, too many LED light bulbs installed, faulty LED light
 Solutions: Turn mains power OFF and restart spa to see if problem reoccurs Perform EPRM software reset to factory defaults Reduce number of LED lights connected to spa control Systematically unplug lights, keypads and expansion port loads from spa pack (one by one) to identify the faulty 12v device

#### **ER-8 CTRL FAULT HVS**

Problem: Heater relay is on when it should be off

Contact your spa reseller if problem persists

Cause: Power surge, periods of low or high voltage, water on spa pack terminal block, relay fault

Solutions: Turn mains power OFF and back ON again to see if spa control recovers from ER8 fault Inspect under spa cabinet for evidence of water leaking onto spa control. If water present, turn mains power OFF and isolate, then resolve leak, dry up excess water, and allow spa control to dry out before restoring power. Contact your spa reseller if problem persists

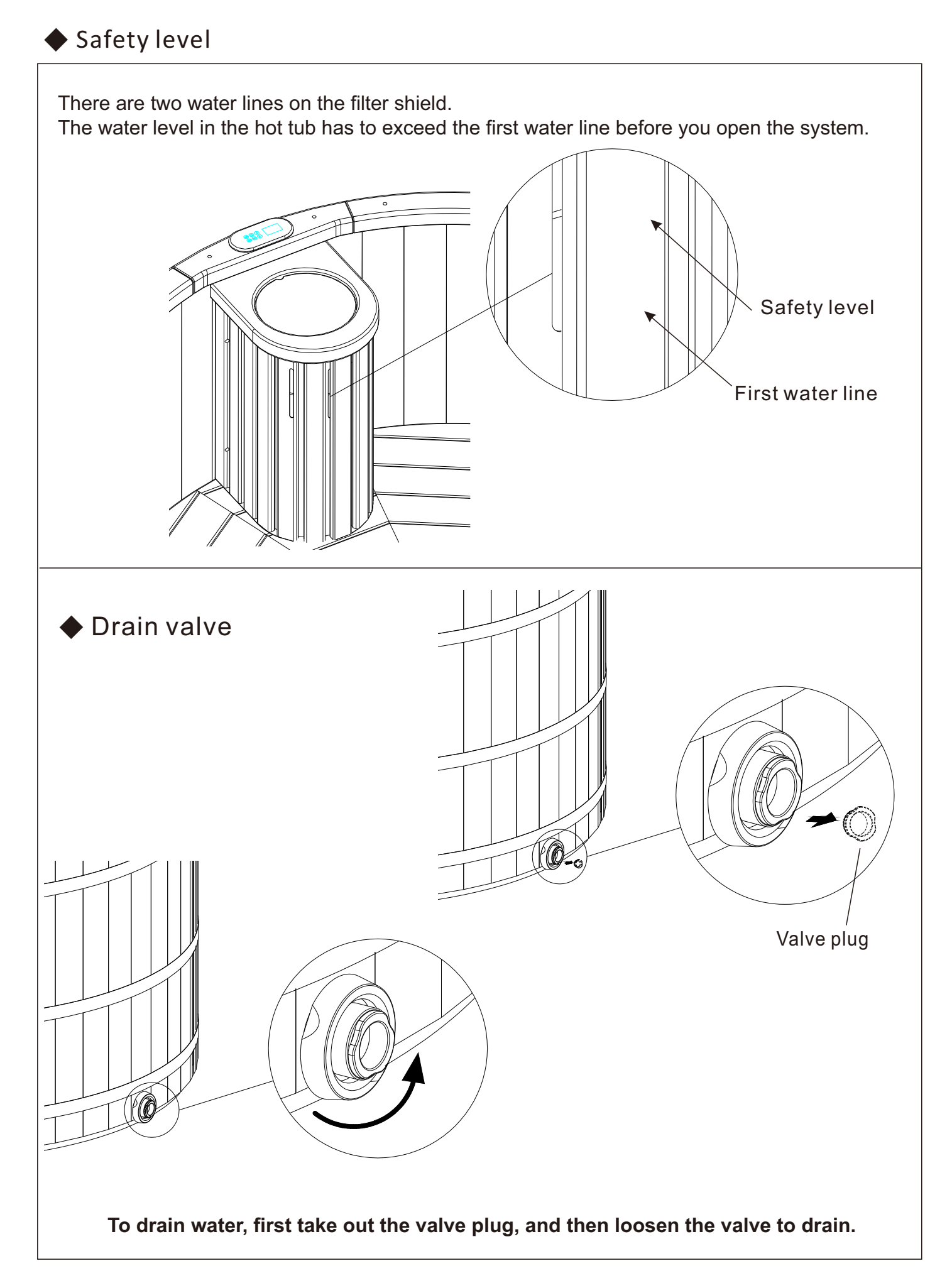

## Cleaning and maintenance

To protect and lengthen the life span of your new Cedar Hot Tub, please follow instructions below for cleaning and maintenance.

- 1.The steel bands surrounding the hot tub may need to be tightened before filling with water. This is due to thermal expansion the wood endures during transport. Tighten the bands from middle firstly.
- When filling the Hot Tub for the first time, please steep it in water over several days, allowing the wood to swell, and ensure you are frequently topping it up to enable saturation of wood as it will leak during this time.
- 2. It is recommended to use the Hot Tub at least once a week. After bathing, it is recommended you empty out dirty water from the Tub and wash it down with clean water to prevent accelerated aging from absorption of dirty water. If you do not use it for a long time, please put the insulation cover and lock it for protect.
- 3. Slight leakage is a completely normal while the Hot Tub is sealing. If it still leaks after being submerged in water for fourteen days, the leak may be due to assembly and should be structurally inspected. If there are any quality problems, please contact us so we can assist you as soon as possible. If there are any problems during the process of installation, feel free to call us so we can help.
- 4. If the Hot Tub is leaking due to damage to the stave, wipe out water around leakage (both inside and outside if possible). Paint neutral glass cement in the gap of leakage in both inside and outside if possible. Leave to set for 24hours and then refill and reassess.
- 5. Any wooden surface exposed to dirt needs to be wiped down promptly to remove dirt and prevent stains. For surface dirt, wipe it first with clean water and cotton cloth. If it is difficult to remove, scrub with banister brush and neutral cleaning agents. Never use acid cleaning agents and hard brushes as this will cause irreversible damage to wood.
- 6. Over time, the steel bands around the Hot Tub

will become loose due to aging and shrinkage of wood and may need to be tightened occasionally.
7. Our Hot Tubs are recommended to paint with natural wax oil which helps maintain the wood and keep its colour. The oil will not add any chemicals and should be reapplied either annually or biannually.

- 8. Applying wax oil is a simple process and can be carried out at home as per following steps:
- a. Apply wax oil on sunny days. Drain water completely from the Hot Tub and let it dry 3-5 days.
- b. "Anti-UV Wax Oil" is preferable.
- c. Clean the Hot Tub with a dry cotton cloth. Painting can be done with brush or cotton cloth which is recommended. Wipe out surplus paint on the surface with cotton cloth 20-30min after painting, while paint is still wet. You can continue using the Hot Tub after 24h or per wax oil instructions.

# △ Cleaning and replacement of paper filter element

The filtration system filters impurities in the water with the paper filter element. It needs cleaning every 5-10 days and replacing every 1-2 months to ensure the filtration effect;

Operation:

Step 1. Take out filter cover and floating circle first Step 2. Counterclockwise turn the locknut of the filter core Step 3. Now take out the paper element for cleaning or replacement.

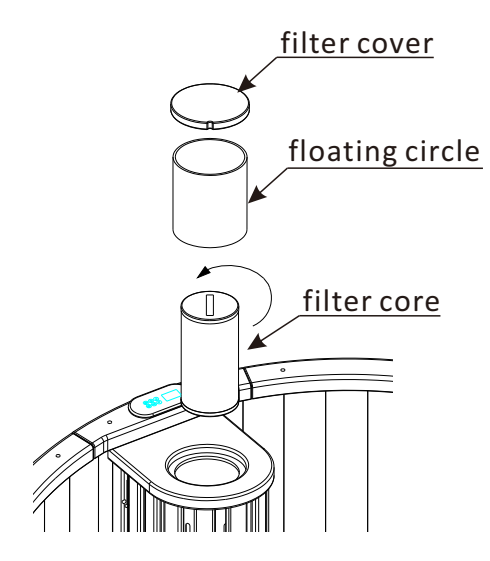